## Modernized Gateway 3.0 How To-Filing an IFTA Return

Beginning May 21<sup>st</sup>, 2018 applications, return filings and payments for Ohio taxpayers may be made electronically through the "Modernized Gateway", formally known as "The Ohio Business Gateway" or "OBG". This How-To tutorial will walk you through filing a return for an IFTA account via the new filing portal.

There are several important points that you must remember when filing an IFTA return online via the Gateway:

- 1. Users must have registered to access the Modernized Gateway via OH|ID.
- 2. Users must have an IFTA account with Taxation prior to filing returns via the Gateway.
- 3. IFTA returns are filed quarterly and are due the last day of the month following the end of the filing period.
- 4. Payments for IFTA may be made using ACH Debit via the Gateway. Those filers who wish to make a payment via ACH Credit must contact the Treasurer-State of Ohio for assistance in setting up their payments.
- 5. When submitting a payment, all payment detail (Account Number, Routing Number, etc.) should be readily available. Please note the Gateway does not retain payment information and must be entered each time a payment is submitted.

NOTE: The following job aide will contain instructions for each accompanying screen capture. Be sure to review the text above and below each screen capture for a thorough understanding of the application process.

\*\*\*All names, addresses, and account details used in this tutorial are used strictly for testing purposes and do not represent actual taxpayer data.

## Step 1. Access the Modernized Gateway via OH|ID

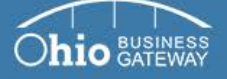

|                                                                                        | 3                                                     |
|----------------------------------------------------------------------------------------|-------------------------------------------------------|
| elcome to the                                                                          | Username                                              |
| hio Business Gateway                                                                   | Password                                              |
|                                                                                        | •                                                     |
| ve time and money by filing taxes and other<br>practions with the State of Obio online | By logging in, I agree to the <u>terms of service</u> |
| about our services and transactions ⊕                                                  | Trouble logging in?                                   |
| how to get started ⊙                                                                   | Never used the Gateway? - Create an Account           |
| rn about upcoming changes to the Gateway ⊙                                             | €OH ID                                                |

### Frequently Asked Questions

- How do I log in to the modernized Gateway?
- How do I add Service Areas or transactions to a business account?
- · How do other users gain access to my or my client's business account?
- View more FAQs

Gateway News

- · Logging into the modernized Gateway
- · Getting familiar with the modernized Gateway
- · How to get help on the modernized Gateway

To get started, navigate to the OH|ID Business portal by going to: https://Ohid.ohio.gov.

## Step 2. Log into OH|ID

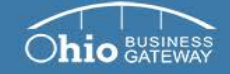

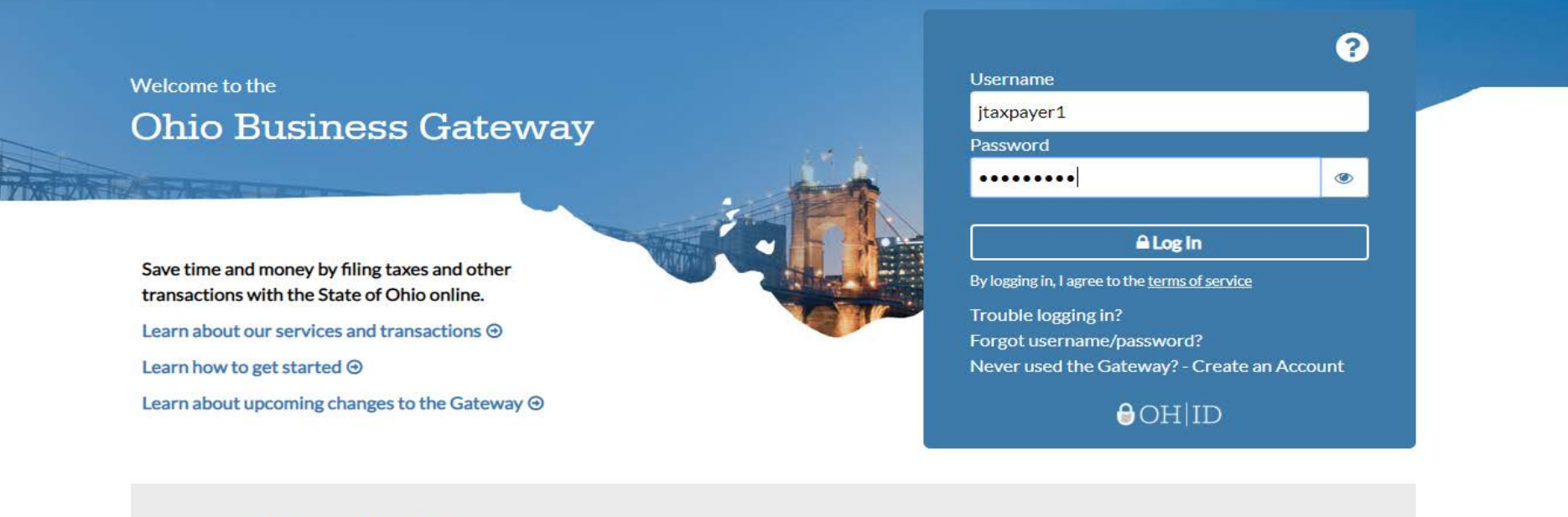

#### Frequently Asked Questions

- · How do I log in to the modernized Gateway?
- How do I add Service Areas or transactions to a business account?
- How do other users gain access to my or my client's business account?
- View more FAQs

#### Gateway News

- Logging into the modernized Gateway
- Getting familiar with the modernized Gateway
- How to get help on the modernized Gateway

You will log into your OHID account by entering your existing Username and Password and clicking Log In.

If you have forgotten your Username and/or Password, you must utilize the Forgot Username/Password link for assistance in retrieving your information.

If you do not have an existing account, please see the How To-Create a New OHID Account for walk-through instructions.

# Step 3. Upon logging-in, the system will navigate to the Ohio Business Gateway "Home" page where your account's Dashboard will be displayed.

| AY                                                                                                    |                                                                                                    | Search       |
|----------------------------------------------------------------------------------------------------|----------------------------------------------------------------------------------------------------|--------------|
|                                                                                                    |                                                                                                    | Welcome Joe! |
| Mu Business                                                                                                    | Dachboard                                                                                                    |              |
| Taxpayer, Joe                                                                                                    |                                                                                                    |              |
|                                                                                                    |                                                                                                    |              |
|                                                                                                    |                                                                                                    |              |
| Quick Links                                                                                                    | International Fuel Tax                                                                                                    | Agreement    |
| Quick Links<br>Has Something Changed?                                                                                    | International Fuel Tax                                                                                                    | Agreement    |
| Quick Links<br>Has Something Changed?<br>Request Business Access                                                         | International Fuel Tax<br>International Fuel Tax Return<br>International Fuel Tax Agreement Payment                                                                 | Agreement    |
| Quick Links<br>Has Something Changed?<br>Request Business Access                                                         | International Fuel Tax Return International Fuel Tax Agreement Payment IETA License Renewal                                                                         | Agreement    |
| Quick Links<br>Has Something Changed?<br>Request Business Access<br>Clear Current Filters<br>Favorites                   | International Fuel Tax<br>International Fuel Tax Return<br>International Fuel Tax Agreement Payment<br>IFTA License Renewal                                         | Agreement    |
| Quick Links<br>Has Something Changed?<br>Request Business Access<br>Clear Current Filters<br>Favorites<br>Show Favorites | International Fuel Tax<br>International Fuel Tax Return<br>International Fuel Tax Agreement Payment<br>IFTA License Renewal<br>IFTA Single-Trip Fuel Use Tax Permit | Agreement    |
| Quick Links<br>Has Something Changed?<br>Request Business Access<br>Clear Current Filters<br>Favorites<br>Show Favorites | International Fuel Tax<br>International Fuel Tax Return<br>International Fuel Tax Agreement Payment<br>IFTA License Renewal<br>IFTA Single-Trip Fuel Use Tax Permit | Agreement    |

The Dashboard will default to the "New Transaction" tab. This area allows the user to select the transaction(s) they wish to initiate. Should your Dashboard not display transactions for IFTA (International Fuel Tax Agreement), your account set-up process may not have been completed. Please see the How-To tutorial for "Initial Gateway Registration" for directions on how to add services and transactions. Step 4. For this tutorial, we will be selecting the "International Fuel Tax Return" transaction.

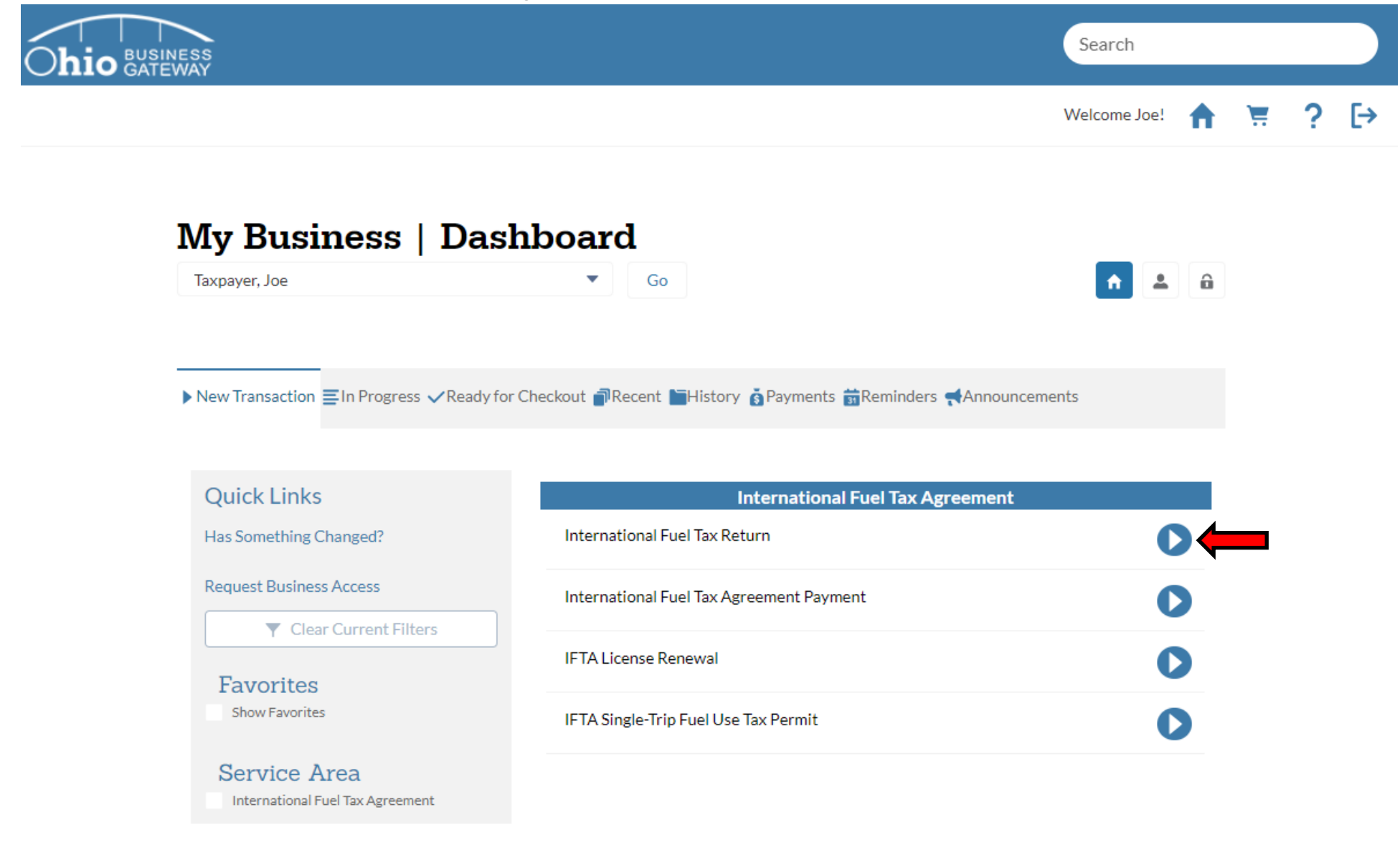

Click the blue arrow icon to begin a new return for the IFTA account.

| Ohio BUSINESS<br>GATEWAY | Search       |   |          |   | $\supset$ |
|--------------------------|--------------|---|----------|---|-----------|
|                          | Welcome Joe! | ♠ | <b>\</b> | ? | [→        |

# International Fuel Tax Agreement Return

| Company Name<br>Taxpayer, Joe          | Company ID<br>***- | Account Number | Reporting Period | Due Date | Return Type |
|----------------------------------------|--------------------|----------------|------------------|----------|-------------|
| Step 1 of 4                            |                    |                |                  |          |             |
| Filing Info<br>*Denotes a required fie | rmation            |                |                  |          |             |
| * Account Number ()                    |                    |                | 01004025         |          |             |
| * Filing Year (YYYY)                   |                    |                |                  |          |             |
| * Filing Period                        |                    |                | Select           |          |             |
| * Return Type                          |                    |                | Select           |          |             |
| Close Account (Optio                   | inal)              |                |                  |          |             |
| I wish to cancel this ac               | :count 🕕           |                |                  |          |             |
|                                        |                    |                |                  |          |             |
| Exit                                   |                    |                |                  | Save     | e Next      |

When submitting a return for IFTA, fields that are designated with a red asterisks (\*) are required fields. To proceed with the return, those fields must be populated with valid values. If invalid data is entered while completing the return, the system will display an error message and the return may not be saved or progress to the next page.

Step 6. All required fields must be completed, including the Account Number, Filing Year, Filing Period, and Return type, to proceed with the return.

|                               |                                            |                |                  |          | Welcome Joe! |
|-------------------------------|--------------------------------------------|----------------|------------------|----------|--------------|
| Internat                      | ional Fue                                  | l Tax Agre     | ement Ret        | urn      |              |
| Company Name<br>Taxpayer, Joe | Company ID<br>*** <b>-</b> **- <b>7777</b> | Account Number | Reporting Period | Due Date | Return Type  |
| Step 1 of 4                   |                                            |                |                  |          |              |
| Filing Info                   | ormation                                   |                |                  |          |              |
| *Account Number 🕚             |                                            |                | 0100             |          |              |
| * Filing Year (YYYY)          |                                            |                | 2017             |          |              |
| * Filing Period               |                                            | ,              | Select           |          |              |
| * Return Type                 |                                            |                | Select           |          |              |
| Close Account (Opti           | onal)                                      |                |                  |          |              |
|                               | account 🙃                                  |                |                  |          |              |
| vish to cancel this a         |                                            |                |                  |          |              |

The system will default the account number issued by Taxation. If your business holds more than a single IFTA account, you may use the drop-down menu to select the appropriate number for your filing.

The Filing Year must be entered by the User.

In this example, the return being filed will be for the Filing Year 2017.

Step 6a. All required fields must be completed, including the Account Number, Filing Year, Filing Period, and Return type, to proceed with the return.

|                               |                                    |                |                              |          | Welcome Joe! | 1 |
|-------------------------------|------------------------------------|----------------|------------------------------|----------|--------------|---|
| Internati                     | ional Fue                          | l Tax Agre     | ement Ret                    | turn     |              |   |
| Company Name<br>Taxpayer, Joe | Company ID<br>***- <b>**-77777</b> | Account Number | Reporting Period             | Due Date | Return Type  |   |
| Step 1 of 4                   |                                    |                |                              |          |              |   |
| Filing Info                   | ermation                           |                |                              |          |              |   |
| *Account Number 🕕             |                                    |                | 01004025                     |          |              | • |
| * Filing Year (YYYY)          |                                    |                | 2017                         |          |              |   |
| * Filing Period               |                                    |                | Select                       |          |              | • |
| *Return Type                  |                                    |                | Select<br>January-March      |          |              |   |
|                               |                                    |                | April-June<br>July-September | _        |              |   |
| Close Account (Optic          | onal)                              |                | October-December             | ſ        |              |   |

IFTA returns are filed on a quarterly basis. The drop-down menu provides a list of each quarter throughout the year.

In this example, the return will be for the 4th quarter.

Step 6b. All required fields must be completed, including the Account Number, Filing Year, Filing Period, and Return type, to proceed with the return.

|                                       |                                   |                |                    |          | Welcome Joe! | ♠ |
|---------------------------------------|-----------------------------------|----------------|--------------------|----------|--------------|---|
| Internati                             | ional Fue                         | l Tax Agre     | ement Ret          | turn     |              |   |
| Company Name<br>Taxpayer, Joe         | Company ID<br>***- <b>**-7777</b> | Account Number | Reporting Period   | Due Date | Return Type  |   |
| Step 1 of 4                           |                                   |                |                    |          |              |   |
| Filing Info<br>*Denotes a required fi | rmation                           |                |                    |          |              |   |
| * Account Number 🕕                    | )                                 |                | 01004025           |          |              | • |
| * Filing Year (YYYY)                  |                                   |                | 2017               |          |              |   |
| * Filing Period                       |                                   |                | October-December   | r        |              | • |
| * Return Type                         |                                   |                | Select             |          |              |   |
|                                       | a na lì                           |                | Select<br>Original |          |              |   |
| Close Account (Optio                  | onal)                             |                |                    |          |              |   |

Original or Amended returns may be filed via the Gateway for IFTA. The drop-down menu provides both options.

In this example, the return will be filed for an Original Return.

Step 6c. All required fields have been completed. To proceed with the return, select the Next button.

| International Fuel Tax Agreement Return         Max Manage       Company Manage       Company Manage       Account Number       Reporting Period       Due Date       Return Type         Step 1 of 4         Displation formation         Ponotes a required field         *Account Number       Reporting Period       Due Date       Return Type         Displation         Otion to the state of the state of the |          |  |
|----------------------------------------------------------------------------------------------------|----------|--|
| Company Name<br>Taxpayer, Joe       Company ID<br>*****7777       Account Number       Reporting Period       Due Date       Return Type         Step 1 of 4         Filing Information         * Account Number       01004025                                                                                                    |          |  |
| Step 1 of 4 Filing Information Denotes a required field Account Number O1004025                                                                                                    |          |  |
| Filing Information         *Denotes a required field         *Account Number ①         01004025                                                                                                    |          |  |
| 01004025                                                                                                    |          |  |
| * Filing Year (YYYY) 2017                                                                                                    |          |  |
| * Filing Period October-December                                                                                                    |          |  |
| * Return Type Original                                                                                                    | <b>—</b> |  |
| Close Account (Optional)                                                                                                    |          |  |
| I wish to cancel this account 1                                                                                                    |          |  |

Users can cancel their account with the return filing should it be necessary. If a user wishes to cancel their account, they are required to input the date of cancellation.

In this example, we will not be cancelling the account.

Step 7. At this time, the system will navigate to the page where the user must begin entering Tax Information for the return. Number of Vehicles, C2-Total Miles Traveled in All Jurisdictions, and C3-Total Gallons Purchased in all Jurisdictions are required fields on this page and must be entered by the user to proceed with the return.

| International<br>Company Name<br>Taxpayer, Joe Compa<br>***-**-7 | <b>Fuel T</b>  | Cax Agree                   | Reporting Period<br>10/1/2017 - | Due Date<br>01/31/2018 | Welcome Joe! | <b>^</b> |
|------------------------------------------------------------------|----------------|-----------------------------|---------------------------------|------------------------|--------------|----------|
| International                                                    | <b>Fuel T</b>  | Account Number              | Reporting Period<br>10/1/2017 - | Due Date<br>01/31/2018 | Return Type  |          |
| Company Name Compa<br>Taxpayer, Joe ****_**-7                    | any ID<br>7777 | Account Number              | Reporting Period<br>10/1/2017 - | Due Date<br>01/31/2018 | Return Type  |          |
| St. 0.44                                                         |                |                             | 12/31/2017                      |                        | Original     |          |
| Step 2 of 4                                                      |                |                             | •                               |                        |              |          |
| Tax Information                                                  | 1              |                             |                                 |                        |              |          |
| *Denotes a required field                                        |                |                             |                                 |                        |              |          |
| * Number of Vehicles                                             |                |                             |                                 |                        |              |          |
| ✓ Diesel Summary                                                 |                |                             |                                 |                        |              |          |
| + Show Schedule                                                  |                |                             |                                 |                        |              |          |
| *C2 Total Miles Traveled in All Jun<br>0                         | ıris.          | *C3 Total Gallons Purc<br>0 | hased in All Juris.             |                        |              |          |
| D4 Schedule Total Miles                                          |                | D7 Schedule Total Gall      | ons                             | C4 Average MPG         |              |          |
| Compressed Natural Gas Sum                                       | imary          |                             |                                 |                        |              |          |
|                                                                  |                |                             |                                 |                        |              |          |

The fields for D4-Schedule Total Miles, D7-Schedule Total Gallons, and C4-Average MPG cannot be edited by the user. The values for these fields will be calculated based upon the details entered for the Jurisdiction Schedules.

Step 8. After the required fields have been completed, select the +Show Schedule button to proceed entering the jurisdiction details.

|                                                                                                    |                                            |                                 |                                               |                        | Welcome Joe!            | A |
|----------------------------------------------------------------------------------------------------|--------------------------------------------|---------------------------------|-----------------------------------------------|------------------------|-------------------------|---|
| Internat                                                                                                    | ional Fue                                  | l Tax Agre                      | ement Ret                                     | urn                    |                         |   |
| Company Name<br>Taxpayer, Joe                                                                                                    | Company ID<br>*** <b>-</b> **- <b>7777</b> | Account Number                  | Reporting Period<br>10/1/2017 -<br>12/31/2017 | Due Date<br>01/31/2018 | Return Type<br>Original |   |
|                                                                                                    |                                            |                                 |                                               |                        |                         |   |
| Step 2 of 4<br><b>Tax Inforn</b><br>Denotes a required                                                                                                    | nation                                     |                                 |                                               |                        |                         |   |
| Step 2 of 4 Tax Inform Denotes a required Number of Vehicles                                                                                                    | nation<br>field                            |                                 | 15                                            |                        |                         |   |
| Step 2 of 4 Tax Inform Denotes a required Number of Vehicles Diesel Summary                                                                                                    | nation                                     |                                 | 15                                            |                        |                         |   |
| Step 2 of 4<br><b>Tax Inforn</b><br>*Denotes a required<br>* Number of Vehicles<br>• Diesel Summary<br>+ Show Schedule<br>* C2 Total Miles Trav                                       | nation<br>field                            | • C3 Total Gallons Pur          | 15<br>chased in All Juris.                    |                        |                         |   |
| Step 2 of 4<br><b>Tax Inforn</b><br>*Denotes a required<br>* Number of Vehicles<br><b>Diesel Summary</b><br>+ Show Schedule<br>* C2 Total Miles Trav<br>25,000<br>D4 Schedule Total M | nation<br>field<br>s<br>eled in All Juris. | * C3 Total Gallons Pur<br>7,200 | 15<br>chased in All Juris.                    | C4 Average MPG         |                         |   |

Note: The procedure referenced above may be completed for all fuel types applicable for the return. The system will default to the Diesel Summary, as it is the most reported fuel type. User only need select additional fuel type summaries if they must report miles and fuel purchases for them.

# Step 9. The system will open a window that allows the user to Add Schedule Lines.

| Internatio                    | onal Fuel                         | Tax Agree                  | ement Ret                                     | urn                    |                         |
|-------------------------------|-----------------------------------|----------------------------|-----------------------------------------------|------------------------|-------------------------|
| Company Name<br>Taxpayer, Joe | Company ID<br>***- <b>**-7777</b> | Account Number<br>01004025 | Reporting Period<br>10/1/2017 -<br>12/31/2017 | Due Date<br>01/31/2018 | Return Type<br>Original |
| Add Sched                     | ule Lines<br>edule Line           |                            |                                               |                        |                         |
| *D1 Jurisdiction              | * Tax Rate End                    | Date * D4 Total Miles      | * D5 Taxable Mi                               | les * D7 Tax Paid      | Gallons                 |
| Select                        | Dec 31, 2017                      | <b> </b>                   |                                               |                        | +                       |
| *D1 Jurisdiction              | * Tax Rate End                    | Date * D4 Total Miles      | *D5 Taxable Mi                                | les * D7 Tax Paid      | l Gallons               |
| Return To Summa               | гу                                |                            |                                               |                        |                         |
| *C2 Total Miles Travele       | ed in All Juris.                  | * C3 Total Gallons Purc    | hased in All Juris.                           |                        |                         |
| D4 Schedule Total Mile        | S                                 | D7 Schedule Total Gall     | ons                                           | C4 Average MPG         |                         |
| 0                             |                                   | 0                          |                                               |                        |                         |
|                               |                                   |                            |                                               |                        |                         |
|                               |                                   |                            |                                               |                        |                         |
|                               |                                   |                            |                                               |                        |                         |

Step 10. The user must enter all schedule details for the jurisdiction (D1-Jurisdiction, Tax Rate End Date, D4-Total Miles, D5-Taxable Miles, and D7-Tax Paid Gallons) are required fields. When all details have been entered, the user should select the "+" button to commit the schedule to the jurisdiction list

| Internatio                            | onal Fuel                                  | Tax Agree                  | ement Ret                                     | urn                    |                         |
|---------------------------------------|--------------------------------------------|----------------------------|-----------------------------------------------|------------------------|-------------------------|
| Company Name<br>Taxpayer, Joe         | Company ID<br>*** <b>-</b> ** <b>-7777</b> | Account Number<br>01004025 | Reporting Period<br>10/1/2017 -<br>12/31/2017 | Due Date<br>01/31/2018 | Return Type<br>Original |
| Add Sched                             | ule Lines                                  |                            |                                               |                        |                         |
| New Sche                              | dule Line                                  |                            |                                               |                        |                         |
| *D1 Jurisdiction                      | * Tax Rate End I                           | Date *D4 Total Miles       | * D5 Taxable Mil                              | es *D7 Tax Paid        | d Gallons               |
|                                       |                                            |                            |                                               |                        | <b>`</b>                |
| * D1 Jurisdiction<br>Return To Summar | * Tax Rate End I                           | Date * D4 Total Miles      | *D5 Taxable Mil                               | es * D7 Tax Paid       | d Gallons               |
| CO Tatal Miles Tanada                 |                                            | * CO Total Callera Dura    | hand's All hute                               |                        |                         |
| 25,000                                | d in Ali Juris.                            | 7,200                      | nased in Ali Juris.                           |                        |                         |
| D4 Schedule Total Miles               |                                            | D7 Schedule Total Gall     | ons                                           | C4 Average MPG         |                         |
|                                       |                                            |                            |                                               |                        |                         |
|                                       |                                            |                            |                                               |                        |                         |
|                                       |                                            |                            |                                               |                        |                         |

Step 10a. D1-Jurisdiction contains a drop-down menu that contains a list of all jurisdictions associated with IFTA. Each record must have the corresponding jurisdiction selected before returning to the summary page.

#### **International Fuel Tax Agreement Return** Add Schedule Lines New Schedule Line \*D1 Jurisdiction \* Tax Rate End Date \* D4 Total Miles \*D5 Taxable Miles \* D7 Tax Paid Gallons + --Select--• 0 Dec 31, 2017 0 0 苘 --Select--AL AR \* Tax Rate End Date \* D4 Total Miles \* D7 Tax Paid Gallons \*D5 Taxable Miles AZ CA Dec 31, 2017 5,000 5,000 400 Ô 苘 CO CT DE 窗 Dec 31, 2017 15.000 15.000 6.500 苘 FL GA IA ID IL IN KS KY LA MA MD ME Ŧ

Use the scroll bar to move up and down the alphabetical list to find the appropriate jurisdictions.

In this example, the return will have jurisdictions from Ohio(OH), Kentucky(KY), and West Virginia(WV).

Step 10b. The Tax Rate End Date defaults to the end of the filing period selected on the Filing Information page. Each record will have tax rate end date populated automatically and should not be removed. Each record must have a valid tax rate end date specified before returning to the summary page.

| Internationa                | al Fuel Ta                              | x Agreem               | ent Retur         | n                     |          |  |  |  |
|-----------------------------|-----------------------------------------|------------------------|-------------------|-----------------------|----------|--|--|--|
| Add Schedule<br>New Schedul | Add Schedule Lines<br>New Schedule Line |                        |                   |                       |          |  |  |  |
| *D1 Jurisdiction            | * Tax Rate End Date                     | * D4 Total Miles       | *D5 Taxable Miles | * D7 Tax Paid Gallons |          |  |  |  |
| KY 🔹                        | Dec 31, 2017 📸                          | 0                      | 0                 | ] [ 0                 | +        |  |  |  |
| * D1 Jurisdiction           | * Tax Rate End Date                     | * D4 Total Miles       | *D5 Taxable Miles | * D7 Tax Paid Gallons |          |  |  |  |
| wv •                        | Dec 31, 2017 🛗                          | 5,000                  | 5,000             | 400                   | <b>a</b> |  |  |  |
| ОН                          | Dec 31, 2017 📸                          | 15,000                 | 15,000            | 6,500                 | â        |  |  |  |
| Return To Summary           | 1.94                                    | 200                    |                   |                       |          |  |  |  |
| D4 Schedule Total Miles     | D7 S                                    | Schedule Total Gallons | C4.               | Average MPG           |          |  |  |  |
|                             |                                         |                        |                   |                       |          |  |  |  |
|                             |                                         |                        |                   |                       |          |  |  |  |

In the event of a split tax rate for a jurisdiction, users may update the tax rate end date. Changing the tax rate end date should **only** occur if a split rate is present for a jurisdiction. Inputting an invalid date will cause an error and the return process will be unable to proceed.

In this example, the tax rate end being used for all records 12/31/2017, the date originally populated by the system.

Step 10c. Total Miles and Taxable Miles must be entered by the user. "D5-Taxable Miles" will auto populate to match "D4-Total Miles". Only adjust "D5 Taxable Miles" if there were exempt miles for that jurisdiction. Each record must have valid values for D4 & D5 before returning to the summary page.

| Internationa      | al Fuel Ta          | x Agreem               | ent Retur          | n                     |          |  |  |  |
|-------------------|---------------------|------------------------|--------------------|-----------------------|----------|--|--|--|
| Add Schedule      | Add Schedule Lines  |                        |                    |                       |          |  |  |  |
| *D1 Jurisdiction  | * Tax Rate End Date | * D4 Total Miles       | * D5 Taxable Miles | * D7 Tax Paid Gallons |          |  |  |  |
| *D1 Jurisdiction  | * Tax Rate End Date | * D4 Total Miles       | * D5 Taxable Miles | * D7 Tax Paid Gallons | -        |  |  |  |
| wv -              | Dec 31, 2017 📸      | 5,000                  | 5,000              | 400                   | <b>ô</b> |  |  |  |
| ОН 🔻              | Dec 31, 2017 📸      | 15,000                 | 15,000             | 6,500                 | â        |  |  |  |
| Return To Summary |                     | 200                    |                    |                       | _        |  |  |  |
| 0                 |                     | Schedule Total Gallons | C4                 | Average MPG           |          |  |  |  |
|                   |                     |                        |                    |                       |          |  |  |  |
|                   |                     |                        |                    |                       |          |  |  |  |

A warning message will display if a user attempts to enter less taxable miles than total miles for a given jurisdiction. Exempt miles may only be claimed when the user is sure a jurisdiction allows exempt miles. Failure to properly report the correct figures for total miles vs. taxable miles may result in penalties upon discovery. To determine if miles are eligible for exemption the users should contact IFTA Inc. or the jurisdiction's taxing authority. Users are advised to carefully review the details for each record to ensure they have been properly completed prior to filing.

Step 10D. D7-Tax Paid Gallons must be entered by the user. Fuel purchased in each jurisdiction must be reported accordingly. Each record must have valid values for D7 before returning to the summary page. To proceed with the filing of the return, select the Return to Summary button.

| Internation             | al Fuel Ta          | x Agreem               | ent Retur         | n                     |          |  |  |  |  |
|-------------------------|---------------------|------------------------|-------------------|-----------------------|----------|--|--|--|--|
| Add Schedule            | Add Schedule Lines  |                        |                   |                       |          |  |  |  |  |
| New Schedu              | le Line             |                        |                   |                       |          |  |  |  |  |
| *D1 Jurisdiction        | * Tax Rate End Date | * D4 Total Miles       | *D5 Taxable Miles | * D7 Tax Paid Gallons |          |  |  |  |  |
| KY –                    | Dec 31, 2017 📸      | 5,000                  | 5,000             | 300                   | +        |  |  |  |  |
| *D1 Jurisdiction        | * Tax Rate End Date | * D4 Total Miles       | *D5 Taxable Miles | * D7 Tax Paid Gallons |          |  |  |  |  |
| wv 💌                    | Dec 31, 2017 📸      | 5,000                  | 5,000             | 400                   | <b>a</b> |  |  |  |  |
| ОН                      | Dec 31, 2017 📸      | 15,000                 | 15,000            | 6,500                 | ☆ 🛑      |  |  |  |  |
| Return To Summary       |                     |                        |                   |                       |          |  |  |  |  |
| D4 Schedule Total Miles | D7 5                | Schedule Total Gallons | C4.               | Average MPG           |          |  |  |  |  |
|                         |                     |                        |                   |                       |          |  |  |  |  |
|                         |                     |                        |                   |                       |          |  |  |  |  |

After all required fields have been populated with the appropriate data, users should review the combined total miles, taxable miles, and tax paid gallons for all jurisdictions to ensure they match the C2 & C3 totals from the prior page.

## To delete an errant schedule, click on the "Trashcan" icon to the left of the record.

Step 10e. After all required fields have been populated with the appropriate data, users should review the combined total miles, taxable miles, and tax paid gallons for all jurisdictions to ensure they match the C2 & C3 totals from the prior page. To proceed with the filing of the return, select the Return to Summary button.

|                         |                     |                        |                   | V                     | Velcome Joe! 🛖 | . <mark>₩</mark> ? E |
|-------------------------|---------------------|------------------------|-------------------|-----------------------|----------------|----------------------|
| Internation             | al Fuel Ta          | x Agreem               | ent Retu          | rn                    |                |                      |
| Add Schedule            | Lines               |                        |                   |                       |                |                      |
| *D1 Jurisdiction        | *Tax Rate End Date  | * D4 Total Miles       | *D5 Tayahle Miles | * D7 Tax Paid Gallons |                |                      |
| Select                  | Dec 31, 2017        | 0                      |                   |                       | ,<br>+         |                      |
| *D1 Jurisdiction        | * Tax Rate End Date | *D4 Total Miles        | *D5 Taxable Miles | *D7 Tax Paid Gallons  | 5              |                      |
| кү 🔻                    | Dec 31, 2017 📸      | 5,000                  | 5,000             | 300                   | â              |                      |
| WV                      | Dec 31, 2017        | 5,000                  | 5,000             | 400                   | <b>a</b>       |                      |
| ОН 💌                    | Dec 31, 2017 📸      | 15,000                 | 15,000            | 6,500                 | â              |                      |
| Return To Summary       | 7,                  | 200                    |                   |                       |                |                      |
| D4 Schedule Total Miles | D7.5                | Schedule Total Gallons |                   | C4 Average MPG        |                |                      |
| 0                       | 0                   |                        |                   |                       |                |                      |

Step 11. Upon returning to the Tax Information screen, the system will display the Schedule Total Miles, Schedule Total Gallons, and the MPG. After confirming that the schedule totals match the jurisdiction totals, select the Next button to proceed to the Summary page.

| International Fue                                    | el Tax Agre                    | ement Ret                                     | turn                   |                         |  |
|------------------------------------------------------|--------------------------------|-----------------------------------------------|------------------------|-------------------------|--|
| Company Name Company ID<br>Taxpayer, Joe ***-**-7777 | Account Number<br>01004025     | Reporting Period<br>10/1/2017 -<br>12/31/2017 | Due Date<br>01/31/2018 | Return Type<br>Original |  |
| Step 2 of 4                                          |                                |                                               |                        |                         |  |
| Tax Information *Denotes a required field            |                                |                                               |                        |                         |  |
| * Number of Vehicles                                 |                                | 15                                            |                        |                         |  |
|                                                      |                                |                                               |                        |                         |  |
| + Show Schedule                                      |                                |                                               |                        |                         |  |
| C2 Total Miles Traveled in All Juris.                | C3 Total Gallons Pur<br>7,200  | chased in All Juris.                          |                        |                         |  |
| D4 Schedule Total Miles<br>25,000                    | D7 Schedule Total Gal<br>7,200 | llons                                         | C4 Average MPG<br>3.47 |                         |  |
| <ul> <li>Compressed Natural Gas Summary</li> </ul>   |                                |                                               |                        |                         |  |
| <ul> <li>Gasohol Summary</li> </ul>                  |                                |                                               |                        |                         |  |
| <ul> <li>Gasoline Summary</li> </ul>                 |                                |                                               |                        |                         |  |
| ► Liquid Natural Gas Summary                         |                                |                                               |                        |                         |  |
|                                                      |                                |                                               |                        |                         |  |

If the schedule totals that have been entered do not match the jurisdiction totals (C2 vs. D4 & C3 vs. D7), the system will display an error message when attempting to move forward with filing the return. Until the figures are corrected and match exactly, the return filing process cannot proceed.

Step 12. The Summary page displays all the return information that has been entered by the user. For details on the individual schedules that were entered, click on the + button by Diesel Schedule.

| INESS<br>EWAY                 |                                   |                          |                                               |                        | Search                    |
|-------------------------------|-----------------------------------|--------------------------|-----------------------------------------------|------------------------|---------------------------|
|                               |                                   |                          |                                               |                        | Welcome Joe! 🏫            |
| Internati                     | onal Fue                          | l Tax Agre               | ement Ret                                     | urn                    |                           |
| Company Name<br>Taxpayer, Joe | Company ID<br>***- <b>**-7777</b> | Account Number           | Reporting Period<br>10/1/2017 -<br>12/31/2017 | Due Date<br>01/31/2018 | Return Type<br>Original   |
| Step 3 of 4                   |                                   |                          |                                               |                        |                           |
| Summary                       |                                   |                          |                                               |                        |                           |
| Filing Information            |                                   |                          |                                               |                        |                           |
| Account Number                |                                   |                          |                                               |                        | 01004025                  |
| Reporting Period              |                                   |                          |                                               |                        | 10/1/2017 - 12/31/2017    |
| Return Type                   |                                   |                          |                                               |                        | Original                  |
| I wish to cancel this ac      | count                             |                          |                                               |                        | No                        |
| Tax Information               |                                   |                          |                                               |                        |                           |
| Number of Vehicles            |                                   |                          |                                               |                        | 15                        |
| ▼ Diesel Summa                | ry                                |                          |                                               |                        |                           |
|                               | eled in All Jurisdiction          | s C3 Total Gallons Purch | ased in All Jurisdictions                     | C4 Average MPG         | Total Tax D9 (Credit Due) |
| C2 Total Miles Trav           |                                   |                          |                                               |                        |                           |

Step 12a. The system will expand the view to include the details for each jurisdiction schedule entered by the user. A final review of the miles and gallons reported within the return should be completed at this time.

# International Fuel Tax Agreement Return

| axpayer, Joe                                                                                                    | ne<br>!                                                         | Company ID<br>****- <b>7777</b>                |                                                              | Account Num<br>01004025                          | iber R<br>10<br>13                                             | eporting Period<br>0/1/2017 -<br>2/31/2017                        | d Due Da<br>01/31/2                                                           | te<br>2018                                                                  | Return Type<br>Original                                                                   |
|----------------------------------------------------------------------------------------------------|-----------------------------------------------------------------|------------------------------------------------|--------------------------------------------------------------|--------------------------------------------------|----------------------------------------------------------------|-------------------------------------------------------------------|-------------------------------------------------------------------------------|-----------------------------------------------------------------------------|-------------------------------------------------------------------------------------------|
| ep3of4                                                                                                    |                                                                 |                                                |                                                              |                                                  |                                                                |                                                                   |                                                                               |                                                                             |                                                                                           |
| umma                                                                                                    | iry                                                             |                                                |                                                              |                                                  |                                                                |                                                                   |                                                                               |                                                                             |                                                                                           |
| ling Inform                                                                                                    | ation                                                           |                                                |                                                              |                                                  |                                                                |                                                                   |                                                                               |                                                                             |                                                                                           |
| count Numb                                                                                                    | er                                                              |                                                |                                                              |                                                  |                                                                |                                                                   |                                                                               |                                                                             | 0100402                                                                                   |
| porting Peri                                                                                                    | od                                                              |                                                |                                                              |                                                  |                                                                |                                                                   |                                                                               | 10                                                                          | 0/1/2017 - 12/31/20                                                                       |
| eturn Type                                                                                                    |                                                                 |                                                |                                                              |                                                  |                                                                |                                                                   |                                                                               |                                                                             | Origin                                                                                    |
| vish to cance                                                                                                    | I this acco                                                     | ount                                           |                                                              |                                                  |                                                                |                                                                   |                                                                               |                                                                             | 1                                                                                         |
| x Informati                                                                                                    | ion                                                             |                                                |                                                              |                                                  |                                                                |                                                                   |                                                                               |                                                                             |                                                                                           |
| umber of Veh                                                                                                    | nicles                                                          |                                                |                                                              |                                                  |                                                                |                                                                   |                                                                               |                                                                             |                                                                                           |
|                                                                                                    |                                                                 |                                                |                                                              |                                                  |                                                                |                                                                   |                                                                               |                                                                             |                                                                                           |
| ✓ Diesel S                                                                                                    | ummary                                                          | 1                                              |                                                              |                                                  |                                                                |                                                                   |                                                                               |                                                                             |                                                                                           |
| ✓ Diesel S                                                                                                    | ummary                                                          | /                                              |                                                              |                                                  |                                                                |                                                                   |                                                                               |                                                                             |                                                                                           |
| <ul> <li>Diesel S</li> <li>C2 Total Mil</li> </ul>                                                                                                    | ummary<br>es Travel                                             | /<br>ed in All Jurisdic                        | tions C3                                                     | 3 Total Gallons                                  | s Purchased i                                                  | in All Jurisdicti                                                 | ons C4 Avera                                                                  | ge MPG Total                                                                | Tax D9 (Credit Due)                                                                       |
| <ul> <li>Diesel S</li> <li>C2 Total Mil</li> <li>25000</li> </ul>                                                                                           | ummary<br>les Travel                                            | ed in All Jurisdic                             | tions C3<br>72                                               | 3 Total Gallons                                  | s Purchased i                                                  | in All Jurisdicti                                                 | ons C4 Avera<br>3.47                                                          | ge MPG Total                                                                | Tax D9 (Credit Due)<br>\$155.52                                                           |
| <ul> <li>Diesel S</li> <li>C2 Total Mil</li> <li>25000</li> </ul>                                                                                           | ummary<br>es Travel                                             | ed in All Jurisdic                             | tions C3<br>72                                               | 3 Total Gallons<br>200                           | s Purchased i                                                  | in All Jurisdicti                                                 | ons C4 Avera<br>3.47                                                          | ge MPG Total                                                                | Tax D9 (Credit Due)<br>\$155.52                                                           |
| Diesel S     C2 Total Mil     25000     Diesel Sch                                                                                                    | ummary<br>les Travel<br>nedule                                  | /<br>led in All Jurisdic                       | tions C3<br>72                                               | 3 Total Gallons<br>200                           | s Purchased i                                                  | in All Jurisdicti                                                 | ons C4 Avera<br>3.47                                                          | ge MPG Total                                                                | Tax D9 (Credit Due)<br>\$155.52                                                           |
| <ul> <li>Diesel S</li> <li>C2 Total Mil</li> <li>25000</li> <li>Diesel Sch</li> <li>D1</li> <li>Jurisdiction</li> </ul>                                     | es Travel<br>nedule<br>D3 Tax<br>Rate                           | ed in All Jurisdic<br>D3 Surcharge<br>Tax Rate | tions C3<br>72<br>D4 Total<br>Miles                          | 3 Total Gallons<br>200<br>D5<br>Taxable<br>Miles | s Purchased i<br>D6 Taxable<br>Gallons                         | in All Jurisdicti<br>D7 Tax-Paid<br>Gallons                       | ons C4 Avera<br>3.47<br>D8 Net<br>Taxable<br>Gallons                          | ge MPG Total<br>D9 Tax<br>(Credit) Due                                      | Tax D9 (Credit Due)<br>\$155.52<br>D9 Surcharge Tax<br>(Credit) Due                       |
| <ul> <li>Diesel S</li> <li>C2 Total Mil</li> <li>25000</li> <li>Diesel Sch</li> <li>D1</li> <li>Jurisdiction</li> <li>KY</li> </ul>                         | es Travel<br>nedule<br>D3 Tax<br>Rate<br>0.216                  | D3 Surcharge<br>Tax Rate<br>0.102              | tions C3<br>72<br>D4 Total<br>Miles                          | D5<br>Taxable<br>Miles                           | s Purchased i<br>D6 Taxable<br>Gallons<br>1441                 | in All Jurisdicti<br>D7 Tax-Paid<br>Gallons<br>300                | ons C4 Avera<br>3.47<br>D8 Net<br>Taxable<br>Gallons<br>1141                  | ge MPG Total<br>D9 Tax<br>(Credit) Due<br>\$246.46                          | Tax D9 (Credit Due)<br>\$155.52<br>D9 Surcharge Tax<br>(Credit) Due<br>\$146.98           |
| <ul> <li>Diesel S</li> <li>C2 Total Mil</li> <li>25000</li> <li>Diesel Sch</li> <li>D1</li> <li>Jurisdiction</li> <li>KY</li> <li>OH</li> </ul>             | es Travel<br>nedule<br>D3 Tax<br>Rate<br>0.216<br>0.28          | D3 Surcharge<br>Tax Rate<br>0.102<br>0         | tions C3<br>72<br>D4 Total<br>Miles<br>5000<br>15000         | D5<br>Taxable<br>Miles<br>5000                   | s Purchased i<br>D6 Taxable<br>Gallons<br>1441<br>4323         | in All Jurisdicti<br>D7 Tax-Paid<br>Gallons<br>300<br>6500        | ons C4 Avera<br>3.47<br>D8 Net<br>Taxable<br>Gallons<br>1141<br>-2177         | ge MPG Total<br>D9 Tax<br>(Credit) Due<br>\$246.46<br>\$-609.56             | Tax D9 (Credit Due)<br>\$155.52<br>D9 Surcharge Tax<br>(Credit) Due<br>\$146.98<br>\$0.00 |
| <ul> <li>Diesel S</li> <li>C2 Total Mil</li> <li>25000</li> <li>Diesel Sch</li> <li>D1</li> <li>Jurisdiction</li> <li>KY</li> <li>OH</li> <li>WV</li> </ul> | es Travel<br>nedule<br>D3 Tax<br>Rate<br>0.216<br>0.28<br>0.357 | D3 Surcharge<br>Tax Rate<br>0.102<br>0         | tions C3<br>72<br>D4 Total<br>Miles<br>5000<br>15000<br>5000 | D5<br>Taxable<br>Miles<br>5000<br>15000          | b Purchased i<br>D6 Taxable<br>Gallons<br>1441<br>4323<br>1441 | in All Jurisdicti<br>D7 Tax-Paid<br>Gallons<br>300<br>6500<br>400 | ons C4 Avera<br>3.47<br>D8 Net<br>Taxable<br>Gallons<br>1141<br>-2177<br>1041 | ge MPG Total<br>D9 Tax<br>(Credit) Due<br>\$246.46<br>\$-609.56<br>\$371.64 | Tax D9 (Credit Due)<br>\$155.52<br>D9 Surcharge Tax<br>(Credit) Due<br>\$146.98<br>\$0.00 |

Summaries and Schedule details can be expanded for all fuel types as necessary.

Step 12b. Once all figures have been confirmed, to submit the return, the perjury statement must be acknowledged, and the File button must be selected.

| ▼ Diesel Summary                                      |                                                    |                     |                           |
|-------------------------------------------------------|----------------------------------------------------|---------------------|---------------------------|
| C2 Total Miles Traveled in All Jurisdictions          | C3 Total Gallons Rurchssod in All Jurisdictions    | C4 Average MPC      | Total Tax DQ (Credit Due) |
| 25000                                                 | 7200                                               | 3.47                | \$155.52                  |
|                                                       |                                                    |                     | +                         |
|                                                       |                                                    |                     |                           |
|                                                       |                                                    |                     |                           |
| <ul> <li>Compressed Natural Gas Summary</li> </ul>    |                                                    |                     |                           |
| C2 Total Miles Traveled in All Jurisdictions          | C3 Total Gallons Purchased in All Jurisdictions    | C4 Average MPG      | Total Tax D9 (Credit Due) |
| 0                                                     | 0                                                  |                     | \$0.00                    |
|                                                       |                                                    |                     |                           |
| ▼ Gasohol Summary                                     |                                                    |                     |                           |
| C2 Total Miles Traveled in All Jurisdictions          | C2 Tatal Callons Durchasod in All Jurisdictions    | C4 Average MDC      | Total Tax DQ (Cradit Dua) |
| 0                                                     |                                                    | C4 Average MPG      | \$0.00                    |
|                                                       |                                                    |                     | ÷0.00                     |
|                                                       |                                                    |                     |                           |
| Gasonine Junning y                                    |                                                    |                     |                           |
| C2 Total Miles Traveled in All Jurisdictions          | C3 Total Gallons Purchased in All Jurisdictions    | C4 Average MPG      | Total Tax D9 (Credit Due) |
| 0                                                     | 0                                                  |                     | \$0.00                    |
|                                                       |                                                    |                     |                           |
| <ul> <li>Liquid Natural Gas Summary</li> </ul>        |                                                    |                     |                           |
| C2 Total Miles Traveled in All Jurisdictions          | C3 Total Gallons Purchased in All Jurisdictions    | C4 Average MPG      | Total Tax D9 (Credit Due) |
| 0                                                     | 0                                                  |                     | \$0.00                    |
|                                                       |                                                    |                     |                           |
| ▼ Propane Summary                                     |                                                    |                     |                           |
| C2 Total Miles Traveled in All Jurisdictions          | C3 Total Gallons Purchased in All Jurisdictions    | C4 Average MPG      | Total Tax D9 (Credit Due) |
| 0                                                     | 0                                                  | erraeluge fail o    | \$0.00                    |
|                                                       |                                                    |                     |                           |
|                                                       |                                                    |                     |                           |
| <ul> <li>I declare under penalties of perj</li> </ul> | ury that this return or claim (including any accom | panying schedules a | nd statements) has been   |

examined by me and to the best of my knowledge and belief is a true, correct, and complete return and report.

Step 13. Upon successful submission of the return, the system will return a confirmation page which contains important details such as: Filing Confirmation, Total Amount Due, Penalties, Interest, etc. To proceed with making a payment for the filing, select the Next button.

| Company Name<br>Taxpayer, Joe                                            | Company ID                                             | Account Number<br>01005014    | Reporting Period<br>10/1/2017 -<br>12/31/2017 | Due Date<br>01/31/2018  | Return Type<br>Original |
|--------------------------------------------------------------------------|--------------------------------------------------------|-------------------------------|-----------------------------------------------|-------------------------|-------------------------|
| Step 4 of 5                                                              |                                                        |                               |                                               |                         |                         |
| Confirmati                                                               | ion                                                    |                               |                                               |                         |                         |
| Your return has                                                          | been successfully rece                                 | ived                          |                                               |                         |                         |
| This confirmation ack<br>Department of Taxati<br>Please refer to the Fil | nowledges that your in<br>on.<br>ling Confirmation Num | ternational Fuel Tax Agreen   | nent Return for the perio<br>acise Division.  | od stated below has b   | een filed with the Ohio |
| Filing Confirmation                                                      |                                                        |                               |                                               |                         | 697187026808            |
| Account Number                                                           |                                                        |                               |                                               |                         | 01005014                |
| Reporting Period                                                         |                                                        |                               |                                               |                         | 10/1/2017 - 12/31/2017  |
| Return Type                                                              |                                                        |                               |                                               |                         | Original                |
| Total Amount Due                                                         |                                                        |                               |                                               |                         | \$155.52                |
| Interest                                                                 |                                                        |                               |                                               |                         | \$38.08                 |
| Penalty                                                                  |                                                        |                               |                                               |                         | \$50.00                 |
| Less Payments/Credit                                                     | ts                                                     |                               |                                               |                         | \$0.00                  |
| Total Balance Due                                                        |                                                        |                               |                                               |                         | \$243.60                |
|                                                                          | lf you owe \$1.00 or less                              | s, no payment is necessary. I | f your refund is \$1.00 or                    | less, no refund will be | e issued.               |
|                                                                          | Please ta                                              | ke note that you are respor   | sible to make the payme                       | ent for the balance d   | ue.                     |
| M                                                                        | lake the payment online                                | e via the Gateway by clickin  | g on the <b>Next</b> button if th             | he balance due is mor   | e than \$1.             |
| Note:                                                                    | If you pay later than to                               | day, the balance may chang    | e to include any addition                     | al applicable interest  | and penalties.          |
|                                                                          |                                                        |                               |                                               |                         |                         |

Next

## International Fuel Tax Agreement Return

Payments are not necessary for filings with a balance due that is below \$1.00.

Step 14. The system will navigate to the Payment Selection screen to allow the user to select how they would like to pay for the balance due from their transaction.

|                                    |                                           |                            |                                               |                         | Welcome Joe! 🏫          |
|------------------------------------|-------------------------------------------|----------------------------|-----------------------------------------------|-------------------------|-------------------------|
| Internat                           | ional Fue                                 | l Tax Agre                 | ement Ret                                     | turn                    |                         |
| Company Name<br>Taxpayer, Joe      | Company ID<br>** <u>-</u> *** <b>7777</b> | Account Number<br>01005014 | Reporting Period<br>10/1/2017 -<br>12/31/2017 | Due Date<br>01/31/2018  | Return Type<br>Original |
| Step 5 of 5                        |                                           |                            |                                               |                         |                         |
| Payment S<br>*Denotes a required f | Selection                                 |                            |                                               |                         |                         |
| Payment Selection:                 | Select a payment option                   | from the dropdown to dete  | ermine how and when you                       | u would like payment to | o be made.              |
|                                    |                                           |                            |                                               |                         | \$243.60                |
| Payment Amount                     |                                           |                            |                                               |                         |                         |
| Payment Amount                     | a payment for this tran                   | saction:                   | Select                                        |                         | •                       |

Step 15. Options for how the payment will be made are contained in a drop-down menu on the Payment Selection screen.

|                                                                                                    |                                                                            |                                          |                                               |                        | Welcome Joe!            | <b>↑</b> |
|----------------------------------------------------------------------------------------------------|----------------------------------------------------------------------------|------------------------------------------|-----------------------------------------------|------------------------|-------------------------|----------|
| Internat                                                                                                    | ional Fue                                                                  | l Tax Agre                               | ement Ret                                     | turn                   |                         |          |
| Company Name<br>Taxpayer, Joe                                                                                                    | Company ID<br>**_*** <b>7777</b>                                           | Account Number                           | Reporting Period<br>10/1/2017 -<br>12/31/2017 | Due Date<br>01/31/2018 | Return Type<br>Original |          |
| Step 5 of 5                                                                                                    |                                                                            |                                          |                                               |                        |                         | -        |
| Step 5 of 5          Payment \$         *Denotes a required to the second second | Selection                                                                  |                                          |                                               |                        |                         | -        |
| Step 5 of 5 Payment Selection:                                                                                                    | Selection<br>field<br>Select a payment option                              | n from the dropdown to dete              | ermine how and when yo                        | u would like payment t | o be made.              | -        |
| Step 5 of 5  Payment Selection: Payment Amount                                                                                                    | Selection<br>field<br>Select a payment option                              | n from the dropdown to dete              | ermine how and when yo                        | u would like payment t | o be made.<br>\$243.    | 60       |
| Step 5 of 5  Payment Selection: Payment Amount *I would like to make                                                                                                    | Selection<br>field<br>Select a payment option<br>e a payment for this tran | n from the dropdown to dete<br>usaction: | ermine how and when you                       | u would like payment t | o be made.<br>\$243.    | 60       |

The payment option "Via the Gateway" is the advised method for making a payment. This allows the user to make a payment via ACH Debit for the amount due.

Selecting "Not via the Gateway" means that a payment will be made by means other than on the Gateway (i.e. ACH Credit or paper check, if permitted).

Step 15a. Upon selecting the option for "Via the Gateway", the system will display additional payment details that must be specified. Once all selections have been made, click on the Accept Payment Selections button to proceed with the payment process.

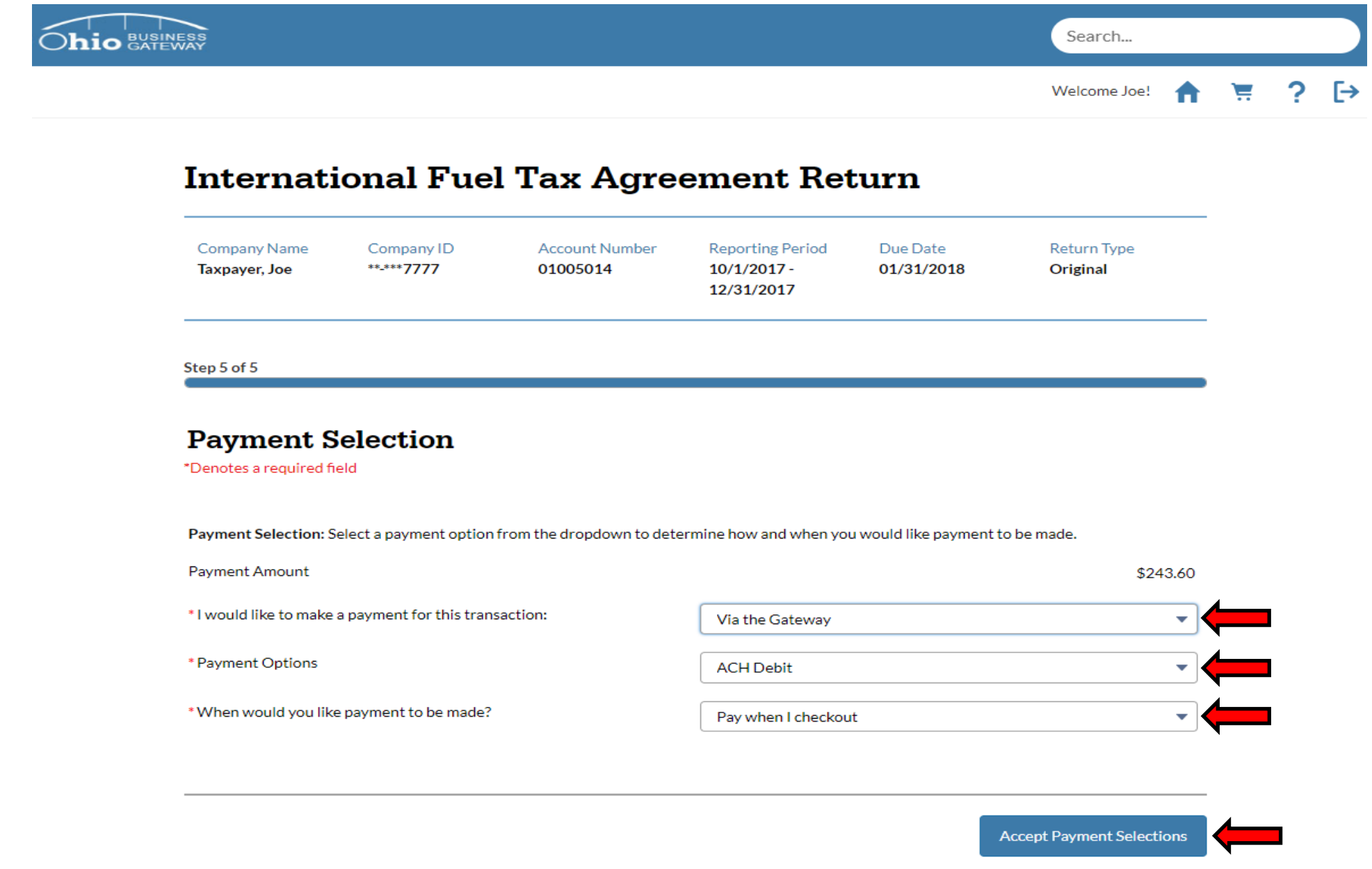

Step 16. Upon accepting the Payment Selections, the system will navigate back to the Home page and display the user's Dashboard. The Dashboard will indicate that a transaction is Ready for Checkout.

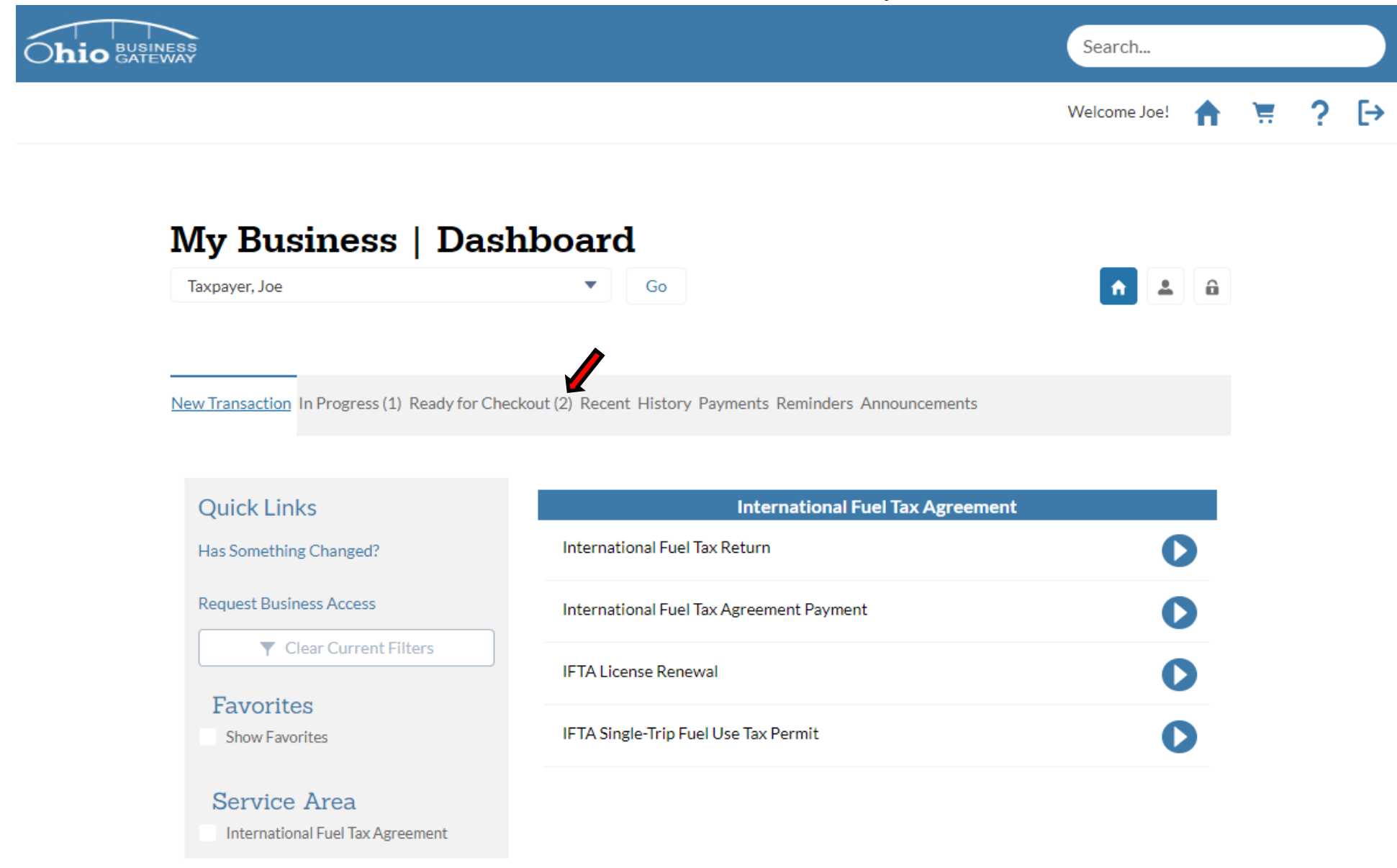

When a transaction is Ready for Checkout, the system indicates this by placing the number of transactions in parenthesis() next to the Ready for Checkout tab.

Step 17. Upon selecting the Ready for Checkout tab, the system will display all transactions that are ready to be submitted.

| Ohio BUS |                                                     |                                                                                                    |                                                      |                                  | Search                   |   |   |     |
|----------|-----------------------------------------------------|----------------------------------------------------------------------------------------------------|------------------------------------------------------|----------------------------------|--------------------------|---|---|-----|
|          |                                                     |                                                                                                    |                                                      |                                  | Welcome Joe! 🏫           | Ä | ? | [-) |
|          | My B                                                | usiness   Dashboar                                                                                                    | d                                                    |                                  |                          |   |   |     |
|          | Taxpayer, J                                         | oe 🔹                                                                                                    | Go                                                   |                                  | <b>n</b> 🛓 🔒             |   |   |     |
|          | New Transac                                         | tion In Progress (1) Ready for Checkout (2) Rece                                                                      | nt History Payments Re                               | minders Announcements            |                          |   |   |     |
|          | If you start<br>continue w<br>Choose on<br>Select A | ed a cart prior to 11:00 PM EST on today's date a<br>ith that cart.<br>ne or more transactions and then select the 'E | nd did not complete the o<br>Proceed To Cart' buttor | heckout process, select the 'Pro | oceed To Cart' button to |   |   |     |
|          |                                                     | Transaction                                                                                                    | Payment Date                                         | Payment Amount                   |                          |   |   |     |
|          | +                                                   | International Fuel Tax Agreement Return -<br>01004650 - 4/1/2018 - 6/30/2018                                          | 8/3/2018                                             | \$166.69                         | â                        |   |   |     |
|          |                                                     | Transaction                                                                                                    | Payment Date                                         | Payment Amount                   |                          |   |   |     |
|          | +                                                   | International Fuel Tax Agreement Return -<br>01005014 - 10/1/2017 - 12/31/2017                                        | 11/14/2018                                           | \$243.60                         | â                        |   |   |     |
|          |                                                     |                                                                                                    |                                                      |                                  |                          |   |   |     |

Step 18. The appropriate transaction must be selected for checkout. This is done by clicking on the "+" icon next to the transaction. Once selected, the icon will transition to a  $\checkmark$ . To move on, select the "Proceed to Cart" button.

| WAY .                                                              |                                                                                                    |                                                                                               |                                                                                                    | Welcome Joe!                  |
|--------------------------------------------------------------------|----------------------------------------------------------------------------------------------------|-----------------------------------------------------------------------------------------------|----------------------------------------------------------------------------------------------------|-------------------------------|
| Mv B                                                               | usiness   Dashboard                                                                                                    | L                                                                                             |                                                                                                    |                               |
| Taxpayer, J                                                        | oe 🗸                                                                                                    | Go                                                                                            |                                                                                                    | <b>^</b> 🕹 🔒                  |
|                                                                    | tion In Program (1) Pacety for Charleyt (2) Pacet                                                                                                    | History Paymonts Po                                                                           | minders Announcements                                                                                            |                               |
| New Transac                                                        | ion in Frogress (1) Ready for Checkout (2) Recen                                                                                                    | r history rayments ke                                                                         |                                                                                                    |                               |
| New Transac<br>If you start<br>continue w<br>Choose on<br>Select A | ed a cart prior to 11:00 PM EST on today's date and<br>ith that cart.<br>e or more transactions and then select the 'Pr                                                                                                | d did not complete the o                                                                      | heckout process, select the 'Pro                                                                                 | oceed To Cart' button to      |
| New Transac                                                        | ed a cart prior to 11:00 PM EST on today's date and<br>ith that cart.<br>e or more transactions and then select the 'Pr<br>Transaction<br>International Fuel Tax Agreement Return -<br>01004650 - 4/1/2018 - 6/30/2018 | d did not complete the o<br>oceed To Cart' buttor<br>Payment Date<br>8/3/2018                 | theckout process, select the 'Pro<br>a at the bottom of the page.<br>Payment Amount<br>\$166.69                  | oceed To Cart' button to<br>ີ |
| New Transac                                                        | ed a cart prior to 11:00 PM EST on today's date and<br>ith that cart.<br>e or more transactions and then select the 'Pr<br>Transaction<br>International Fuel Tax Agreement Return -<br>01004650 - 4/1/2018 - 6/30/2018 | d did not complete the o<br>oceed To Cart' buttor<br>Payment Date<br>8/3/2018<br>Payment Date | heckout process, select the 'Pro<br>a at the bottom of the page.<br>Payment Amount<br>\$166.69<br>Payment Amount | oceed To Cart' button to      |

If a transaction is not selected, the payment process cannot proceed.

Should the user decide that they no longer wish to proceed with the checkout of the transaction, they may use the Trashcan icon to delete the transaction.

Proceed To Cart

Step 19. The Ohio Business Gateway Checkout page will display the transaction(s) details for the payment, as well as the type of payment attempting to be made.

| Ohio Business Gateway Ch                                                                               | neckout                         |
|----------------------------------------------------------------------------------------------------|---------------------------------|
| Company Name Company ID<br>Taxpayer, Joe ••-•••7777                                                    |                                 |
| Payment Information                                                                                    | 1 of 3 steps                    |
|                                                                                                    | Edit Transaction Payment Method |
| Paying By ACH Debit (1 transactions)                                                                   | Help creating ACH Payments      |
| × Pay-International Fuel Tax Agreement Return                                                          | \$243.60                        |
|                                                                                                    | <u> </u>                        |
| Total ACH Debit Payment         ACH Account Information         Account Type         Business Checking |                                 |
| Total ACH Debit Payment ACH Account Information Account Type Business Checking  Name Routing Number    | \$                              |

Users can edit their payment method from this page by selecting the "Edit Transaction Payment Method" if necessary. User may also cancel their payment by selecting the "X" by the Pay-International Fuel Tax Agreement Return statement. Step 20. ACH Account Information such as Account Type, Name, Routing Number, and Account Number must be entered before proceeding with the payment. Once completed, select the "Next" button to proceed.

|                                                                                                    | Welcome Joe!                                                                                                    |
|----------------------------------------------------------------------------------------------------|----------------------------------------------------------------------------------------------------|
| Ohio Business Gateway Chec                                                                                                    | kout                                                                                                    |
| Company Name Company ID<br>Taxpayer, Joe ••-•••7777                                                                                                    |                                                                                                    |
| Payment Information                                                                                                    | 1 of 3 steps                                                                                                    |
|                                                                                                    |                                                                                                    |
|                                                                                                    | Edit Transaction Payment Method                                                                                                    |
|                                                                                                    |                                                                                                    |
| Paving By ACH Debit (1 transactions)                                                                                                    | Help creating ACH Payments                                                                                                    |
| Paying By ACH Debit (1 transactions)                                                                                                    | Help creating ACH Payments<br>Amount                                                                                                    |
| Paying By ACH Debit (1 transactions) Transaction X Pay-International Fuel Tax Agreement Return                                                                                                    | Help creating ACH Payments<br>Amount<br>\$243.60                                                                                                    |
| Paying By ACH Debit (1 transactions) Transaction X Pay-International Fuel Tax Agreement Return Total ACH Debit Payment                                                                                                    | Help creating ACH Payments<br>Amount<br>\$243.60<br>\$243.60                                                                                                    |
| Paying By ACH Debit (1 transactions)         Transaction         × Pay-International Fuel Tax Agreement Return         Total ACH Debit Payment         ACH Account Information                                                            | Help creating ACH Payments<br>Amount<br>\$243.60<br>\$243.60                                                                                                    |
| Paying By ACH Debit (1 transactions) Transaction X Pay-International Fuel Tax Agreement Return Total ACH Debit Payment ACH Account Information Account Type                                                                               | Help creating ACH Payments<br>Amount<br>\$243.60<br>\$243.60                                                                                                    |
| Paying By ACH Debit (1 transactions)         Transaction         × Pay-International Fuel Tax Agreement Return         Total ACH Debit Payment         ACH Account Information         Account Type         Business Checking             | Help creating ACH Payments Amount \$243.60 \$243.60                                                                                                    |
| Paying By ACH Debit (1 transactions) Transaction X Pay-International Fuel Tax Agreement Return Total ACH Debit Payment ACH Account Information Account Type Business Checking *Name                                                       | Help creating ACH Payments Amount \$243.60 \$243.60 \$243.60 \$                                                                                                    |
| Paying By ACH Debit (1 transactions) Transaction  X Pay-International Fuel Tax Agreement Return  Total ACH Debit Payment  ACH Account Information Account Type Business Checking  Name Joe Taxpayer  Debit Action Information             | Help creating ACH Payments Amount \$243.60 \$243.60 \$243.60 \$ \$                                                                                                    |
| Paying By ACH Debit (1 transactions) Transaction  X Pay-International Fuel Tax Agreement Return  Total ACH Debit Payment  ACH Account Information Account Type Business Checking  Name Joe Taxpayer  Routing Number  Outproved            | Help creating ACH Payments Amount \$243.60 \$243.60 \$243.60 \$243.60 \$                                                                                                    |
| Paying By ACH Debit (1 transactions) Transaction  X Pay-International Fuel Tax Agreement Return  Total ACH Debit Payment ACH Account Information Account Type Business Checking Name Joe Taxpayer Kouting Number 044072324 Account Number | Help creating ACH Payments         Amount         \$243.60         \$243.60         \$243.60         \$         \$         \$         \$         \$         \$         \$         \$         \$         \$         \$         \$         \$         \$         \$         \$         \$         \$         \$         \$         \$         \$         \$         \$         \$ |
| Paying By ACH Debit (1 transactions) Transaction  X Pay-International Fuel Tax Agreement Return  Total ACH Debit Payment ACH Account Information Account Type Business Checking Name Joe Taxpayer Kouting Number 044072324 Account Number | Help creating ACH Payments         Amount         \$243.60         \$243.60         \$243.60         \$         \$         \$         044072324       0000123456789       0123                                                                                                    |
| Paying By ACH Debit (1 transactions) Transaction  Pay-International Fuel Tax Agreement Return  Total ACH Debit Payment ACH Account Information Account Type Business Checking Name Joe Taxpayer Routing Number 044072324 Account Number   | Help creating ACH Payments<br>Amount<br>\$243.60<br>\$243.60<br>\$243.60<br>\$<br>044072324 0000123456789 0123                                                                                                    |
| Paying By ACH Debit (1 transactions) Transaction  Pay-International Fuel Tax Agreement Return  Total ACH Debit Payment ACH Account Information Account Type Business Checking Name Joe Taxpayer Routing Number 044072324 Account Number   | Help creating ACH Payments         Amount         \$243.60         \$243.60         \$243.60         \$         044072324       0000123456789       0123         Routing #       Account #       Check #                                                                                                    |

Fields that are designated with a red asterisks (\*) are required fields. To proceed with the payment, those fields must be populated with valid values. If invalid data is entered while completing the banking details, the system will display an error message and the payment will be unable to be submitted.

The Account Number is redacted automatically by the system for security purposes.

Step 21. An advisory message is displayed indicating that the system has accepted the ACH Debit information provided on the checkout page. Select the "Confirm" button to proceed.

|                                                     | Welcome Joe! | ₩? [+ |
|-----------------------------------------------------|--------------|-------|
| Ohio Business Gateway Checkout                      |              |       |
|                                                     |              |       |
| Company Name Company (D<br>Taxpayer, Joe **-***7777 |              |       |
|                                                     |              |       |
| Payment Information                                 | 1 of 3 steps |       |
|                                                     |              |       |
|                                                     | _            |       |
| Payment Processing                                  | ment Method  |       |
|                                                     | <b>—</b>     |       |
| Your ACH Debit information has been accepted.       |              |       |
| Paying By Acl                                       | CH Payments  |       |
| Transaction Cancel Confirm                          | Amount       |       |
| Pay-International ruer tax Agreement Netorn         | ⇒243.00      |       |
| Total ACH Debit Payment                             | \$243.60     |       |
| ACH Account Information                             |              |       |
| Account Type                                        |              |       |
| Business Checking                                   |              |       |
| *Name                                               | \$           |       |
| Doe taxpayer                                        |              |       |
| 044072324                                           |              |       |
| *Account Number 004072324 0000123456789             | 0123         |       |
|                                                     |              |       |
| *Confirm Account Number                             |              |       |
| Routing # Account #                                 | Check #      |       |

Step 22. Upon navigating back to the Ohio Business Gateway Checkout page, the payment details must be confirmed to finish the transaction. The acknowledgement must be checked prior to selecting the "Complete Checkout" button.

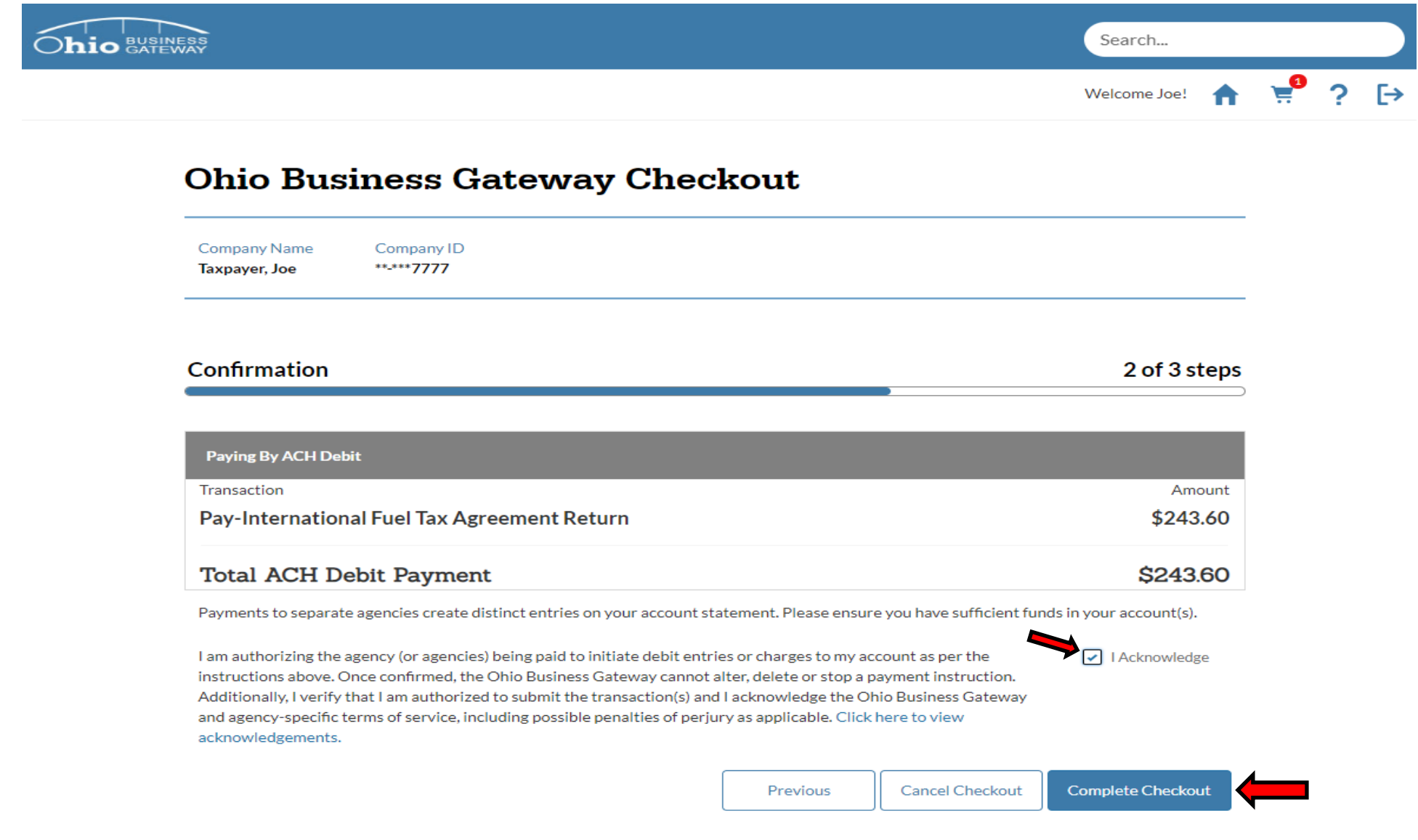

A final review of the transaction should be performed prior to checking the acknowledgement box and opting to complete checkout. Once the Complete Checkout button has been clicked, the specified account will be charged, and a payment will be made for the IFTA filing period. Step 23. Upon a successful checkout, the Gateway will issue a receipt containing a confirmation number for the transaction. To print the Payment Summary, select the Home icon in the upper right corner of the screen.

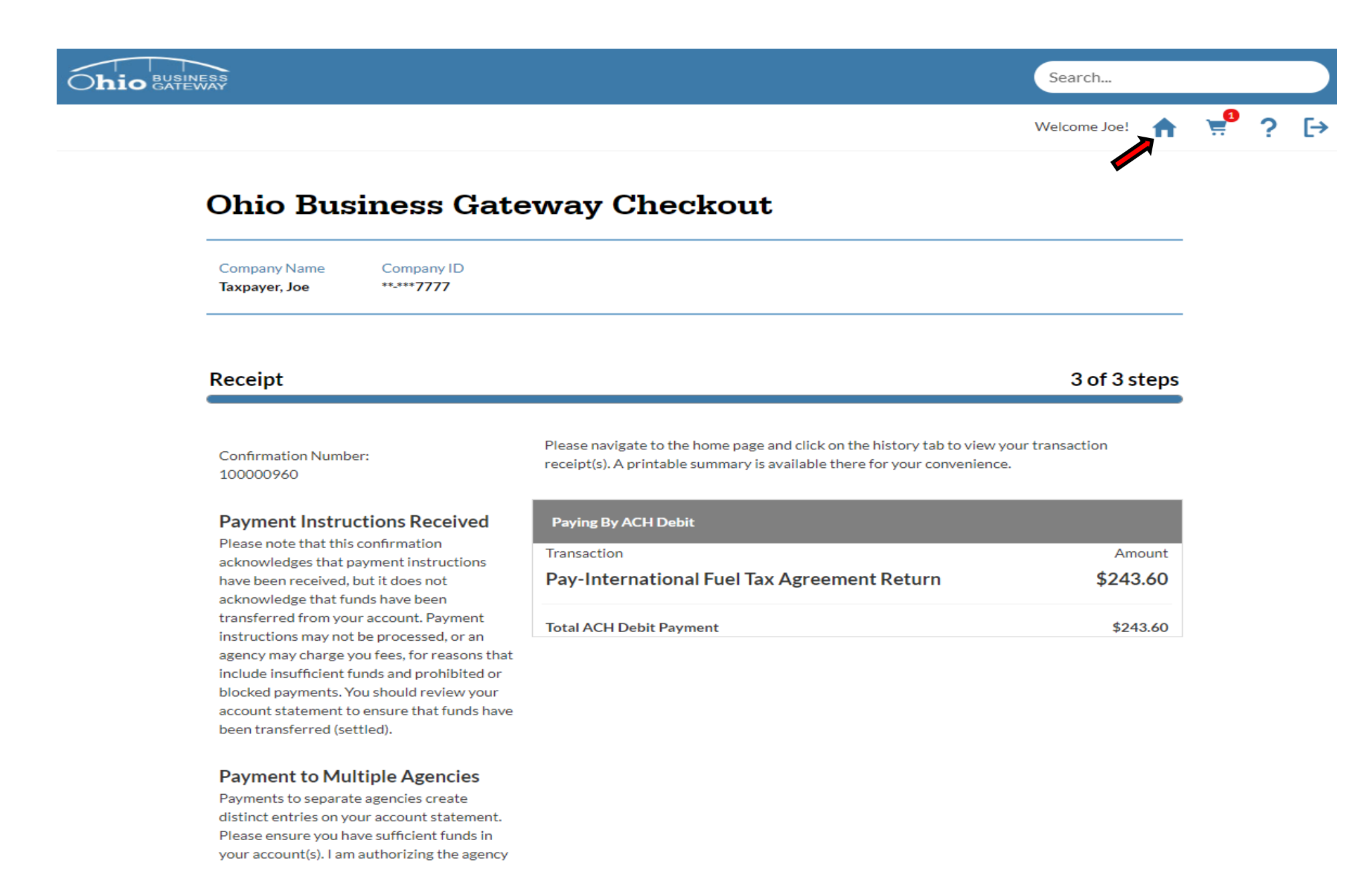

Step 24. Upon navigating back to the Home page, the user's Dashboard will be displayed. To access the Payment Summary for printing, select the History tab.

| My Business   Dashboard         Taxpayer, Joe         Mew Transaction         EIn Progress < Ready for Checkout         Recent         History         Payments         Reminders | Search       |  |  |  |  |  |
|----------------------------------------------------------------------------------------------------|--------------|--|--|--|--|--|
| My Business   Dashboard<br>Taxpayer, Joe Go<br>New Transaction In Progress                                                                                                    | Welcome Joe! |  |  |  |  |  |
| Taxpayer, Joe Go<br>New Transaction ≡In Progress ✓ Ready for Checkout ■Recent ■History ③ Payments ☆Reminders ∢Annou                                                               |              |  |  |  |  |  |
| New Transaction ≡In Progress ✓ Ready for Checkout ■Recent ■History ③ Payments 爾Reminders ◀ Annou                                                                                  | n 🔺 í        |  |  |  |  |  |
| New Transaction ≡In Progress ✓Ready for Checkout ■Recent ■History Spayments mainders Annou                                                                                        |              |  |  |  |  |  |
|                                                                                                    | ncements     |  |  |  |  |  |
|                                                                                                    |              |  |  |  |  |  |
| Quick Links International Fuel Tax Agreement                                                                                                    |              |  |  |  |  |  |
| Has Something Changed? International Fuel Tax Return                                                                                                    | 0            |  |  |  |  |  |
| Request Business Access International Fuel Tax Agreement Payment                                                                                                    | 0            |  |  |  |  |  |
| Clear Current Filters                                                                                                    |              |  |  |  |  |  |
| IFTA License Renewal<br>Favorites                                                                                                    | $\mathbf{O}$ |  |  |  |  |  |
| Show Favorites IFTA Single-Trip Fuel Use Tax Permit                                                                                                    | 0            |  |  |  |  |  |
| Service Area                                                                                                    |              |  |  |  |  |  |

When selecting the History tab, a User will be able to access all the transactions that have been submitted via the Gateway. Users who utilized the old Ohio Business Gateway system will also be able to access their past transactions from prior years.

Step 25. In this example, the Transaction History area displayed multiple transactions available for review. To access the transaction information for the Payment Only, the appropriate Receipt Number must be selected.

|                             |                                                          |                                            |                                                                   |                                     |                                         | Search        |   |
|-----------------------------|----------------------------------------------------------|--------------------------------------------|-------------------------------------------------------------------|-------------------------------------|-----------------------------------------|---------------|---|
|                             |                                                          |                                            |                                                                   |                                     | We                                      | elcome Joe!   | A |
| My Bu<br>Taxpayer, Joe      | isiness   D                                              | ashboard<br>•                              | Go                                                                |                                     |                                         | î ±           | 6 |
| New Transactic              | on In Progress (1) Ready                                 | for Checkout (1) Recent                    | History Payments Remind                                           | ers Announcemer                     | nts                                     |               |   |
| To see trans<br>Products Ta | saction history for Cigare<br>ax, or Replacement Tire Fo | tte Tax, Master Settlemen<br>ee click here | t Agreement, Motor Fuel Ta                                        | ax, Municipal Net F                 | Profit Return Tax, (                    | Other Tobacco | þ |
|                             |                                                          |                                            |                                                                   |                                     |                                         |               |   |
| 2 Items                     | saction Hi                                               | story                                      |                                                                   |                                     |                                         |               |   |
| 2 Items<br>RECEIPT          | saction Hi                                               | <b>story</b>                               | TRANSACTION                                                       | PERIOD                              | FILED<br>ON                             | STATUS        |   |
| 2 Items<br>RECEIPT          | SERVICE AREA                                             | story<br>CONFIRMATION<br>100000960         | TRANSACTION<br>NAME<br>International Fuel Tax<br>Agreement Return | PERIOD<br>10/1/2017 -<br>12/31/2017 | FILED<br>ON ↓<br>11/14/2018<br>12:41 PM | STATUS        |   |

General information is provided for each submission on the Transaction History page. Details such as the Service Area and the Confirmation Number will assist the user in locating the transaction they wish to access and review.

Step 26. Upon selecting the Receipt, the system will display details from that specific transaction. In the Attachment section, the user may select the PDF document for IFTA Return Summary.

| Image: Strate Strate                                |                                     | Search                                                                 |
|----------------------------------------------------------------------------------------------------|-------------------------------------|------------------------------------------------------------------------|
| Source       Print Payment Receipt         Receipt Information       Confirmation Number         30001032       100000900         Business Account       Filing Confirmation         Tarspayer. Joe       230788233999         Filed By       Transaction         Joe Doe       International Fuel Tax Agreement Return - 01005014 - Original 10/1/201         Filed Date       International Fuel Tax Agreement Return - 01005014 - Original 10/1/201         Filed Date       2018-11-14         Payment Type       Payment/Defer Date         ACH Debit       2018-11-14         Payment Amount       2018-11-14         Payment Amount       30.00         For Cancel Payment Only       Cancellation Date/Time         Cancellation Bay       Cancellation Date/Time                                                                                                    |                                     | Welcome Joe! 🟫                                                         |
| Recipt Information  Recipt Number 30001032  Business Account Taxpayer, Joe Business Account Taxpayer, Joe Business Account Business Account Business | <b>30001032</b>                     | Print Payment Receipt                                                  |
| Receipt Number     Confirmation Number       30001032     10000090       Business Account     Filing Confirmation       Tappayer, Joe     23078823399       Filed By     Transaction       Joe Doe     International Fuel Tax Agreement Return - 01005014 - Original 10/1/201       Filed On     International Fuel Tax Agreement Return - 01005014 - Original 10/1/201       Filed On     International Fuel Tax Agreement Return - 01005014 - Original 10/1/201       Filed On     International Fuel Tax Agreement Return - 01005014 - Original 10/1/201       Filed On     International Fuel Tax Agreement Return - 01005014 - Original 10/1/201       Payment Type     Payment/Defer Date       ACH Debit     2018-11-14       Payment Annount     2018-11-14       Payment Annount     Payment Fee       5243.60     50.00       For Cancel Payment Only     Cancellation Date/Time       Cancelled By     Cancellation Date/Time                                                                                                    | Receipt Information                 |                                                                        |
| 30001032       10000090         Business Account       Filing Confirmation         Taxpayer, Joe       23078823999         Filed By       Transaction         Joe Doe       International Fuel Tax Agreement Return - 01005014 - Original 10/1/2019         Filed On       International Fuel Tax Agreement Return - 01005014 - Original 10/1/2019         Payment Toy Doe       International Fuel Tax Agreement Return - 01005014 - Original 10/1/2019         Payment Type       AcH Doe Doe         AcH Doe Doe       2018-11-14         Payment Amount       2018-11-14         \$243.00       0.00         For Cancel Payment Only       Cancellation Date/Time         Cancelled By       Cancellation Date/Time         Tatachments       Created Date         Attachment       Created Date         TARSACTION Summary pdf       11/14/2018                                                                                                    | Receipt Number                      | Confirmation Number                                                    |
| Business Account Filing Confirmation   Taxpayer, Joe 230788823999     Filed By Transaction   Joe Doe International Fuel Tax Agreement Return - 01003014 - Original 10/1/201   Filed On International Fuel Tax Agreement Return - 01003014 - Original 10/1/201   Filed On International Fuel Tax Agreement Return - 01003014 - Original 10/1/201   Filed On International Fuel Tax Agreement Return - 01003014 - Original 10/1/201   Filed On International Fuel Tax Agreement Return - 01003014 - Original 10/1/201   Payment Information Payment/Defer Date   ACH Debit 2018 - 11-14   Payment Amount So.00   S243.00 0.00   Set Gancel Payment Only Cancellation Date/Time   Cancelled By Cancellation Date/Time                                                                                                    | 30001032                            | 100000960                                                              |
| Tarsparer_Joe       230788823999         Filed By       Transaction         Joe Doe       International Fuel Tax Agreement Return - 01005014 - Original 10/1/201         Filed On       11/14/2018 12:41 PM         Payment Type       Payment/Defer Date         ACH Debit       2018-11:14         Payment Amount       S0.00         S243.60       50.00         For Gancelled By       Cancellation Date/Time         Tarsaction Summary and Attachments       Created Date         Attachment       Created Date         IFTA Return Summary.pdf       11/14/2018                                                                                                    | Business Account                    | Filing Confirmation                                                    |
| Filed By Transaction   Joe Doe International Fuel Tax Agreement Return - 01005014 - Original 10/1/201   Filed On 11/14/2018 12:41 PM   Payment Information Payment/Defer Date   ACH Debit Payment Amount   S243.60 S0.00   For Cancelled By Cancellation Date/Time                                                                                                    | Taxpayer, Joe                       | 230788823999                                                           |
| Joe Doe       International Fuel Tax Agreement Return - 01005014 - Original 10/1/2019         Filed On       11/14/2018 12:41 PM         Payment Information       Payment/Defer Date         ACH Debit       2018-11-14         Payment Amount       2018-11-14         S243.60       50.00         For Cancel Payment Only       Cancellation Date/Time         Cancelled By       Cancellation Date/Time         Attachment       Created Date         ITA Return Summary.pdf       11/14/2018                                                                                                    | Filed By                            | Transaction                                                            |
| Filed On   11/14/2018 12:41 PM   Payment Information   Payment Type   ACH Debit   Payment Amount   S243.60   Payment Only   Cancelled By   Cancelled By   Cancelled By   Cancelled By   Cancellation Date/Time   Cancelled By   Cancellation Date/Time   Cancelled By   Cancellation Date/Time   Cancellation Date/Time                                                                                                    | Joe Doe                             | International Fuel Tax Agreement Return - 01005014 - Original 10/1/201 |
| 11/14/2018 12:41 PM         Payment Information         Payment Type       Payment/Defer Date         ACH Debit       2018-11-14         Payment Amount       Payment Fee         \$243.60       50.00         For Cancel Payment Only       Cancellation Date/Time         Cancelled By       Cancellation Date/Time         Cancelled By       Cancellation Date/Time         FTAReturn Summary pdf       Created Date         IFTA Return Summary pdf       11/14/2018                                                                                                    | Filed On                            |                                                                        |
| Payment Tippe       Payment/Defer Date         ACH Debit       2018-11-14         Payment Amount       Payment Amount         243.60       Payment Amount         Cancelled By       Cancellation Date/Time         Cancelled By       Cancellation Date/Time         Cancelled By       Cancellation Date/Time         Cancelled By       Cancellation Date/Time         Cancelled By       Cancellation Date/Time         Cancelled By       Cancellation Date/Time         Cancelled By       Cancellation Date/Time         Cancellation Date/Time       Cancellation Date/Time                                                                                                    | 11/14/2018 12:41 PM                 |                                                                        |
| Payment Type       Payment/Defer Date         ACH Debit       2018-11-14         Payment Amount       Payment Fee         \$243.60       \$0.00         For Cancel Payment Only       Cancellation Date/Time         Cancelled By       Cancellation Date/Time                                                                                                    | Payment Information                 |                                                                        |
| ACH Debit       2018-11-14         Payment Amount       Payment Fee         \$243.60       \$0.00         For Cancel Payment Only       Cancelled By         Cancelled By       Cancellation Date/Time                                                                                                    | Payment Type                        | Payment/Defer Date                                                     |
| Payment Amount       Payment Fee         \$243.60       \$0.00         For Cancel Payment Only       Cancellation Date/Time         Cancelled By       Cancellation Date/Time                                                                                                    | ACH Debit                           | 2018-11-14                                                             |
| \$243.60     \$0.00       For Cancel Payment Only     Cancellation Date/Time       Cancelled By     Cancellation Date/Time       Transaction Summary and Attachments     Created Date       Attachment     Created Date       IFTA Return Summary.pdf     11/14/2018                                                                                                    | Payment Amount                      | Payment Fee                                                            |
| For Cancel Payment Only       Cancellation Date/Time         Cancelled By       Cancellation Date/Time         Fransaction Summary and Attachments       Created Date         Attachment       Created Date         IFTA Return Summary.pdf       11/14/2018                                                                                                    | \$243.60                            | \$0.00                                                                 |
| Cancelled By Cancellation Date/Time Transaction Summary and Attachments Attachment Created Date IFTA Return Summary.pdf 11/14/2018                                                                                                    | For Cancel Payment Only             |                                                                        |
| Transaction Summary and Attachments       Created Date         Attachment       Created Date         IFTA Return Summary.pdf       11/14/2018                                                                                                    | Cancelled By                        | Cancellation Date/Time                                                 |
| Transaction Summary and Attachments     Created Date       Attachment     Created Date       IFTA Return Summary.pdf     11/14/2018                                                                                                    |                                     |                                                                        |
| Attachment     Created Date       IFTA Return Summary.pdf     11/14/2018                                                                                                    | Transaction Summary and Attachments |                                                                        |
| IFTA Return Summary.pdf 11/14/2018                                                                                                    | Attachment                          | Created Date                                                           |
|                                                                                                    | IFTA Return Summary.pdf             | 11/14/2018                                                             |
|                                                                                                    |                                     | Print                                                                  |

The Receipt Information area contains important information such as: Confirmation Number, Transaction Type, Filed By, and Filed-On Date. The Payment Information area contains important information such as: Payment Type, Payment Amount, and Payment Date.

For simplified viewing and printing, attachments are available in a PDF format and may selected by clicking on the PDF link. Users may also print the details on the screen by selecting the Print Payment Receipt button.

Step 27. In this example, we have selected the IFTA Return Summary (as shown above). Upon selection, the system will create a PDF document which can be viewed and printed.

| servlet.FileDownload |                                                                        |                       |                                                                   |                                                               |                                             | 1/                       | 1                                                                        |                                      |                              |                                    |                        |                     |  |  |  |  | ¢ | Ŧ | ē         |
|----------------------|------------------------------------------------------------------------|-----------------------|-------------------------------------------------------------------|---------------------------------------------------------------|---------------------------------------------|--------------------------|--------------------------------------------------------------------------|--------------------------------------|------------------------------|------------------------------------|------------------------|---------------------|--|--|--|--|---|---|-----------|
|                      | In                                                                     | ernat                 | ional                                                             | Fuel                                                          | Tax 2                                       | Agree<br>Sumn            | emen<br>nary                                                             | t Reti                               | urn Ti                       | ransad                             | ction                  |                     |  |  |  |  |   |   |           |
|                      | Company Name Taxp<br>Filed By Busi<br>User<br>Confirmation Number 1000 |                       | Taxpayer, Joe<br>Business Gateway Site Guest<br>User<br>100000960 |                                                               | Company ID **-***777<br>t Filed On 11/14/20 |                          |                                                                          | **-***7777<br>11/14/2018 12:41:57 PM |                              |                                    |                        |                     |  |  |  |  |   |   |           |
|                      |                                                                        |                       |                                                                   |                                                               |                                             |                          |                                                                          |                                      |                              |                                    |                        |                     |  |  |  |  |   |   |           |
|                      | Filing Conf                                                            | rmation N             | umber                                                             |                                                               |                                             | -inng linfo              | 23078295                                                                 | 3000                                 |                              |                                    |                        |                     |  |  |  |  |   |   |           |
|                      | Account N                                                              | Imation N             | unibei                                                            |                                                               |                                             |                          | 01005014                                                                 | .3335                                |                              |                                    |                        |                     |  |  |  |  |   |   |           |
|                      | Filing Perio                                                           | d                     |                                                                   |                                                               |                                             |                          | 10/1/2017                                                                | - 12/31/2                            | 2017                         |                                    |                        |                     |  |  |  |  |   |   |           |
|                      | Total Tax                                                              | )ue                   |                                                                   |                                                               |                                             |                          |                                                                          |                                      |                              |                                    |                        | \$155.52            |  |  |  |  |   |   |           |
|                      | Less Paym                                                              | ents / Cre            | dits                                                              |                                                               |                                             |                          |                                                                          |                                      |                              |                                    |                        | \$0.00              |  |  |  |  |   |   |           |
|                      | Interest                                                               |                       |                                                                   |                                                               |                                             |                          |                                                                          |                                      |                              |                                    |                        | \$38.08             |  |  |  |  |   |   |           |
|                      | Total Balar                                                            |                       |                                                                   |                                                               |                                             |                          |                                                                          |                                      |                              |                                    |                        | \$243.60            |  |  |  |  |   |   |           |
|                      | Total Dala                                                             | Ce Due                |                                                                   |                                                               |                                             |                          |                                                                          |                                      |                              |                                    |                        | \$245.00            |  |  |  |  |   |   |           |
|                      | Number of<br>Fuel Type<br>Diesel                                       | /ehicles:             | 15<br>C2<br>all                                                   | 5<br>C2 Total Miles Traveled in<br>all Jurisdictions<br>25000 |                                             |                          | C3 Total Gallons C4 Average<br>purchased in all<br>Jurisdictions<br>7200 |                                      |                              | 3.47                               |                        |                     |  |  |  |  |   |   |           |
|                      | Compresse                                                              | d Natural G           | as                                                                |                                                               | 0                                           |                          |                                                                          | 0                                    |                              |                                    |                        |                     |  |  |  |  |   |   |           |
|                      | Gasoline                                                               |                       |                                                                   |                                                               | 0                                           |                          |                                                                          | 0                                    |                              |                                    |                        |                     |  |  |  |  |   |   |           |
|                      | Liquid Natu                                                            | ral Gas               |                                                                   |                                                               | 0                                           |                          |                                                                          | 0                                    |                              |                                    |                        |                     |  |  |  |  |   |   |           |
|                      | Propane                                                                |                       |                                                                   |                                                               | 0                                           |                          |                                                                          | 0                                    |                              |                                    |                        |                     |  |  |  |  |   |   |           |
|                      | D1<br>Jurisdiction                                                     | D3<br>Tax Rate<br>(%) | D3<br>Surcharge<br>Tax (%)                                        | D4<br>Total<br>Miles                                          | D5<br>Taxable<br>Miles                      | D6<br>Taxable<br>Gallons | Diesel<br>D7<br>Tax Paid<br>Gallons                                      | D8<br>Net<br>Taxable<br>Gallons      | D9<br>Tax<br>(Credit)<br>Due | D9<br>Surcharge<br>Tax<br>(Credit) | D10<br>Interest<br>Due | D11<br>Total<br>Due |  |  |  |  |   |   |           |
|                      | KY                                                                     | 0.216                 | 0.102                                                             | 5000                                                          | 5000                                        | 1441                     | 300                                                                      | 1141                                 | \$246.46                     | Due<br>\$146.98                    | \$19.58                | \$413.02            |  |  |  |  |   |   |           |
|                      | ОН                                                                     | 0.28                  | 0                                                                 | 15000                                                         | 15000                                       | 4323                     | 6500                                                                     | -2177                                | (\$609.56)                   | \$0.00                             | \$0.00                 | (\$609.56)          |  |  |  |  |   |   |           |
|                      | wv                                                                     | 0.357                 | 0                                                                 | 5000                                                          | 5000                                        | 1441                     | 400                                                                      | 1041                                 | \$371.64                     | \$0.00                             | \$18.50                | \$390.14            |  |  |  |  |   |   |           |
|                      |                                                                        |                       |                                                                   |                                                               |                                             |                          |                                                                          |                                      |                              |                                    |                        |                     |  |  |  |  |   |   | <b>(;</b> |
|                      |                                                                        |                       |                                                                   |                                                               |                                             |                          |                                                                          |                                      |                              |                                    |                        |                     |  |  |  |  |   |   |           |
|                      |                                                                        |                       |                                                                   |                                                               |                                             |                          |                                                                          |                                      |                              |                                    |                        |                     |  |  |  |  |   |   |           |
|                      |                                                                        |                       |                                                                   |                                                               |                                             |                          |                                                                          |                                      |                              |                                    |                        |                     |  |  |  |  |   |   |           |
|                      |                                                                        |                       |                                                                   |                                                               |                                             |                          |                                                                          |                                      |                              |                                    |                        |                     |  |  |  |  |   |   |           |
|                      |                                                                        |                       |                                                                   |                                                               |                                             |                          |                                                                          |                                      |                              |                                    |                        |                     |  |  |  |  |   |   |           |
|                      |                                                                        |                       |                                                                   |                                                               |                                             |                          |                                                                          |                                      |                              |                                    |                        |                     |  |  |  |  |   |   | - )       |
|                      |                                                                        |                       |                                                                   |                                                               |                                             |                          |                                                                          |                                      |                              |                                    |                        |                     |  |  |  |  |   |   |           |

Use the Printer Icon in the upper right corner of the page to select print options.

User may also elect to save the document to their PC. To do so, they must select the save Icon in the upper right corner of the page.

That concludes the tutorial for submitting a return and payment for an IFTA account. Users may contact the Excise and Energy Division at (855)466-3921 for any additional questions they may have regarding the filing process.